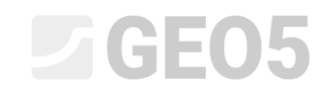

Updated: 1/2024

### Редактирование шаблона в программе Лаборатория

Программа: Лаборатория Файл: Demo\_manual\_52.gsg

Это руководство описывает расширенную работу с формулами и графиками в шаблонах на примере редактирования испытания на прямой сдвиг. Основная работа с формулами описана в Техническом руководстве № 51. Это руководство требует знаний, описанных в Техническом уководстве № 51.

Наша цель - определить значения угла внутреннего трения  $\phi_p$  и сцепления  $c_p$  в любой точке во время испытания (для смещения, указанного нами в точке испытания  $x_p$ ).

В нашем случае мы рассмотрим  $x_p = 8$  мм.

Процедура расчета такая же, как и для стандартной пиковой прочности. Из графика напряжений отдельных испытаний мы читаем значения напряжений в точке  $x_p$ .

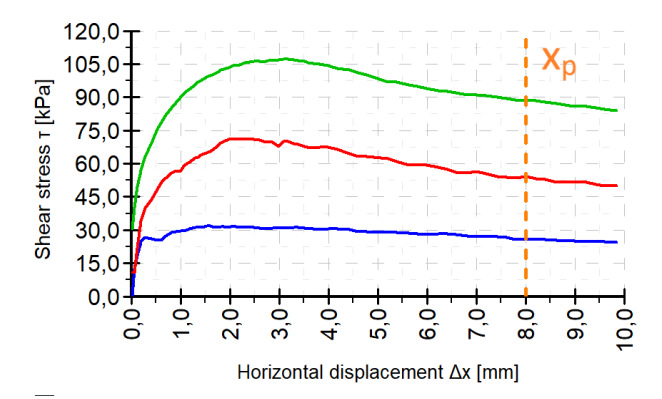

Затем мы проведем прямую линию через полученные точки и рассчитаем значения  $\phi_p$  и  $c_p$ .

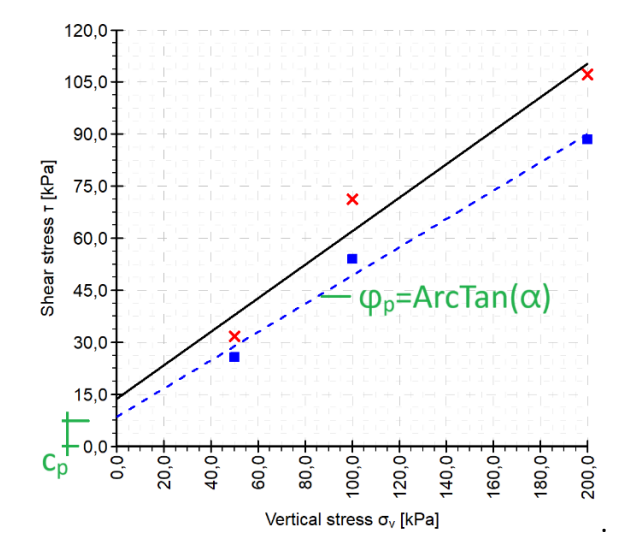

Примечание: Мы обычно ищем заявленное значение параметров сдвига в части теста за его пиком в попытке найти остаточные параметры прочности на сдвиг. Однако, поскольку испытание по сдвиговой рамке не подходит для определения фактических остаточных параметров, мы представляем производные параметры сдвига для выбранной деформации.

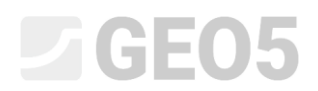

Выходной отчет по испытанию срезной коробки набора шаблонов "Лаборатория - EN-Standard" имеет следующую форму:

| GE05                                                                                                    | GE05                                                                            |                                                                                                    |                                                                                                    |                                                      | Shear Box Test |                                                                    |  |  |
|----------------------------------------------------------------------------------------------------|---------------------------------------------------------------------------------|----------------------------------------------------------------------------------------------------|----------------------------------------------------------------------------------------------------|------------------------------------------------------|----------------|--------------------------------------------------------------------|--|--|
|                                                                                                    | Project: A                                                                      | partment building "Moonlic                                                                                                    | hting" - Surv                                                                                                    | ev for building per                                  | mit            |                                                                    |  |  |
| Test ID:                                                                                                    | Shear box te                                                                    | st                                                                                                    | Project ID: 2022/3548                                                                                                    |                                                      |                |                                                                    |  |  |
| Supplier:                                                                                                    | GEO5 Labora                                                                     | atory Ltd.                                                                                                    |                                                                                                    | Customer: Survey                                     | ABC Ltd        |                                                                    |  |  |
| Date of measurement:                                                                                                    | 27.03.2023                                                                      | atory Eta.                                                                                                    | Perf                                                                                                    | ormed by: John Y                                     | ouna           |                                                                    |  |  |
|                                                                                                    |                                                                                 |                                                                                                    |                                                                                                    |                                                      | 5              |                                                                    |  |  |
| Sample                                                                                                    |                                                                                 |                                                                                                    |                                                                                                    |                                                      |                |                                                                    |  |  |
| Field test:                                                                                                    | BH5                                                                             |                                                                                                    | Sar                                                                                                    | mple type: undistu                                   | rbed           |                                                                    |  |  |
| Sample index:                                                                                                    | VA1/1254                                                                        |                                                                                                    | Geotech                                                                                                    | nical type: GT2                                      |                |                                                                    |  |  |
| Depth from:                                                                                                    | 7,00 m                                                                          |                                                                                                    | Description:                                                                                                    | u plaatiaitu atiff an                                | ov blue cel    | lor                                                                |  |  |
| Depth to:                                                                                                    | 7,80 m                                                                          |                                                                                                    | Clay with low                                                                                                    | v plasticity, still, gr                              | ay-blue co     | 101                                                                |  |  |
| Specimen                                                                                                    |                                                                                 |                                                                                                    |                                                                                                    |                                                      |                |                                                                    |  |  |
| Specimen ID: V                                                                                                    | A1/1254-12                                                                      |                                                                                                    | Consolidation                                                                                                    | n time: 24,0 hour                                    |                |                                                                    |  |  |
| Depth: 7                                                                                                    | ,35 m                                                                           |                                                                                                    | Shea                                                                                                    | ar rate: 0,001 mm/                                   | min            |                                                                    |  |  |
|                                                                                                    | ,                                                                               | Before test                                                                                                    | Specimen N                                                                                                    | Ir. 1 Specime                                        | en Nr. 2       | Specimen Nr. 3                                                     |  |  |
| Dimensions (width/heig                                                                                                    | ht) [mm]                                                                        | -                                                                                                    | 60,00 / 21.                                                                                                    | 00 60,00 /                                           | 21,00          | 60,00 / 21,00                                                      |  |  |
| Moisture content [%]                                                                                                    |                                                                                 | 22,45                                                                                                    | 24,40                                                                                                    | 24.                                                  | 30             | 22,10                                                              |  |  |
| Consolidation (before to                                                                                                    | est) [mm]                                                                       | -                                                                                                    | 0,210                                                                                                    | 0,5                                                  | 50             | 1,170                                                              |  |  |
| Vertical stress [kPa]                                                                                                    |                                                                                 | -                                                                                                    | 50                                                                                                    | 10                                                   | 0              | 200                                                                |  |  |
| Max. shear stress [kPa                                                                                                    | ]                                                                               | -                                                                                                    | 31,7                                                                                                    | 71                                                   | ,3             | 107,2                                                              |  |  |
| Wet unit weight [kg/m <sup>3</sup> ]                                                                                                    |                                                                                 | 1802,0                                                                                                    | 1848,0                                                                                                    | 192                                                  | 1,0            | 1967,0                                                             |  |  |
| Dry unit mass [kg/m <sup>3</sup> ]                                                                                                    |                                                                                 | 1472,2                                                                                                    | 1485,5                                                                                                    | 154                                                  | 5,4            | 1610,9                                                             |  |  |
| Displacement at failure                                                                                                    | [mm]                                                                            | -                                                                                                    | 1,530                                                                                                    | 2,0                                                  | 61             | 3,080                                                              |  |  |
|                                                                                                    |                                                                                 |                                                                                                    | ,                                                                                                    | *                                                    |                | ,                                                                  |  |  |
| Measured values and re                                                                                                    | esults                                                                          |                                                                                                    |                                                                                                    |                                                      |                |                                                                    |  |  |
| 105,0<br>90,0<br>105,0<br>105,0<br>10,0<br>10 | ×                                                                               | x<br>0<br>0<br>0<br>0<br>0<br>0<br>0<br>0<br>0<br>0<br>0<br>0<br>0                                                                     | 200,001<br>200,001<br>200,000<br>200,000<br>200,0000<br>200,0000<br>200,00000000 | 0,0<br>0,0<br>0,0<br>0,0<br>0,0<br>0,0<br>0,0<br>0,0 |                | $\begin{array}{c} 1 \\ 1 \\ 1 \\ 1 \\ 1 \\ 1 \\ 1 \\ 1 \\ 1 \\ 1 $ |  |  |
| <b>T</b> ( 1)                                                                                                    |                                                                                 |                                                                                                    | Angle of inte                                                                                                    | annal friation (s. 191                               |                | heating a lkDal                                                    |  |  |
| lest results:                                                                                                    |                                                                                 | Peak values:                                                                                                    | Angle of inte                                                                                                    | 25.8                                                 | 00             | 13.8                                                               |  |  |
|                                                                                                    |                                                                                 | reak values:                                                                                                    |                                                                                                    | 20,0                                                 |                | 10,0                                                               |  |  |
| Notes<br>Specimens were flooded w<br>test specimens is after the<br>EN ISO 17892-01).<br>Specimen supplied by the<br>equipment: hydraulic shear<br>17892-10.                                                                                                    | ith water during<br>end of the test (<br>customer, test re<br>r device. Test pe | the test. Moisture content indi<br>moisture content determined a<br>esults refer to the sample as re<br>erformed in accordance with EN | cated for the<br>ccording to<br>ceived. Test<br>I ISO                                                                                                    |                                                      |                |                                                                    |  |  |

[GEO5 - Laboratory (32 bit) | version 5.2024.19.0 | hardware key 7288 / 3 | Ondřej Laurin | Copyright © 2024 Fine spol. s r.o. All Rights Reserved | www.finesoftware.eu]

Stamp and signature

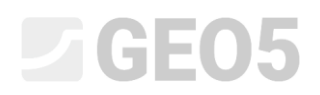

#### Требуемая форма протокола следующая:

Verified by: Peter Filmer

| GE05                                                     | Shear Bo                                                                                                    | x Test                        |                                  |             |                                        |
|----------------------------------------------------------|----------------------------------------------------------------------------------------------------|-------------------------------|----------------------------------|-------------|----------------------------------------|
| Project: Ap                                              | artment building "Moonli                                                                                                    | ghting" - Surve               | y for building perm              | nit         |                                        |
| Test ID: Shear box test                                  |                                                                                                    | Project ID: 2022/3548         |                                  |             |                                        |
| Supplier: GE05 Laborat                                   | ory Ltd.                                                                                                    | С                             | ustomer: Survey /                | ABC Ltd.    |                                        |
| Date of measurement: 27.03.2023                          |                                                                                                    | Perfo                         | rmed by: John Yo                 | ung         |                                        |
| Sample                                                   |                                                                                                    |                               |                                  |             |                                        |
| Field test: BH5                                          |                                                                                                    | Sam                           | ple type: undistur               | bed         |                                        |
| Sample index: VA1/1254                                   |                                                                                                    | Geotechn                      | ical type: GT2                   |             |                                        |
| Depth from: 7,00 m                                       |                                                                                                    | Description:                  |                                  |             |                                        |
| Depth to: 7,80 m                                         |                                                                                                    | Clay with low                 | plasticity, stiff, gra           | y-blue co   | lor                                    |
| Specimen                                                 |                                                                                                    |                               |                                  |             |                                        |
| Specimen ID: VA1/1254-12                                 |                                                                                                    | Consolidation                 | time: 24,0 hour                  |             |                                        |
| Depth: 7,35 m                                            |                                                                                                    | Shear                         | rate: 0,001 mm/m                 | nin         |                                        |
|                                                          | Before test                                                                                                    | Specimen Nr                   | .1 Specimer                      | n Nr. 2     | Specimen Nr. 3                         |
| Dimensions (width/height) [mm]                           | -                                                                                                    | 60,00 / 21,0                  | 0 60,00 / 2                      | 21,00       | 60,00 / 21,00                          |
| Moisture content [%]                                     | 22,45                                                                                                    | 24,40                         | 24,3                             | 0           | 22,10                                  |
| Consolidation (before test) [mm]                         | -                                                                                                    | 0,210                         | 0,55                             | 0           | 1,170                                  |
| Vertical stress [kPa]                                    | -                                                                                                    | 50                            | 100                              | )           | 200                                    |
| Max. shear stress [kPa]                                  | -                                                                                                    | 31,7                          | 71,3                             | 3           | 107,2                                  |
| Wet unit weight [kg/m <sup>3</sup> ]                     | 1802,0                                                                                                    | 1848,0                        | 1921                             | ,0          | 1967,0                                 |
| Dry unit mass [kg/m <sup>3</sup> ]                       | 1472,2                                                                                                    | 1485,5                        | 1545                             | ,4          | 1610,9                                 |
| Displacement at failure [mm]                             | -                                                                                                    | 1,530                         | 2,06                             | 1           | 3,080                                  |
| Measured values and results                              |                                                                                                    |                               |                                  |             |                                        |
| 400.0                                                    |                                                                                                    | 105                           |                                  |             |                                        |
|                                                          | to the child of                                                                                                    |                               | T                                | 도도도         |                                        |
|                                                          |                                                                                                    | × 100,                        |                                  |             |                                        |
|                                                          |                                                                                                    | se 10,                        | 0                                | ,           |                                        |
|                                                          |                                                                                                    | ູ້ຮູ 25,                      | 0                                | + + + +     |                                        |
| <b>≚</b> 75,0 <b>+</b> 1 + 1 + 1 + 1 + 1 + 1 + 1 + 1 + 1 | × /                                                                                                    | <u>.</u> ස් 0,                | 0                                |             |                                        |
|                                                          |                                                                                                    |                               | 0,0<br>2,0<br>3,0                | 5,0         | 6,0<br>7,0<br>8,0<br>9,0               |
|                                                          |                                                                                                    |                               | Horizont                         | al displace | ment ∆x [mm]                           |
|                                                          |                                                                                                    | Ē 0,10                        | ) <b>+</b>                       |             |                                        |
| <b>30,0</b>                                              | torationalis a characta contre<br>Homore e contre contre en Homore (Homore e contre e contre e contre e contre e contre e contre e contre e contre |                               |                                  |             | ╧╧╧╋╼╼╎╼┾╼┯╾┥                          |
|                                                          | to the chards of t                                                                                                    |                               | 0 0 0                            | 5,0<br>5,0  | 0,0,0,0,0,0,0,0,0,0,0,0,0,0,0,0,0,0,0, |
|                                                          |                                                                                                    |                               |                                  | - +         |                                        |
| 0,0 <sup>1</sup>                                         |                                                                                                    |                               | ° <b>†</b> 7. November 2017      |             |                                        |
| 0,0<br>20,0<br>50,0<br>80,0                              | 0, 02, 02, 03<br>0, 0, 0, 03<br>0, 0, 0, 03                                                                                                    | <b>0</b> $\frac{1}{10}$ -0,30 | ) <u>+</u> <del></del> -         |             |                                        |
|                                                          | ∾ 🦉 -0,40                                                                                                    | ) <b>L</b>                    |                                  |             |                                        |
| Vertical str                                             | ess σ <sub>v</sub> [κΡα]                                                                                                    |                               | Pa — 100 kPa -                   | —200 kF     | a                                      |
| Test results:                                            |                                                                                                    | Angle of inter                | nal friction φ <sub>ef</sub> [°] | Co          | hesion c <sub>ef</sub> [kPa]           |
|                                                          | Peak values:                                                                                                    | 2                             | 25,8                             |             | 13,8                                   |
| Post peak values                                         | at displacement 8,0 mm:                                                                                                    | 2                             | 22,1                             |             | 8,5                                    |
| Notes                                                    |                                                                                                    |                               |                                  |             |                                        |
| Specimens were flooded with water during t               | he test. Moisture content indi                                                                                                    | cated for the                 |                                  |             |                                        |
| test specimens is after the end of the test (n           | noisture content determined a                                                                                                    | according to                  |                                  |             |                                        |
| 2                                                        |                                                                                                    | 1                             |                                  |             |                                        |
| Specimen supplied by the customer, test res              | sults refer to the sample as re                                                                                                    | eceived. Test                 |                                  |             |                                        |

[GEO5 - Laboratory (32 bit) | version 5.2024.19.0 | hardware key 7288 / 3 | Ondřej Laurin | Copyright © 2024 Fine spol. s r.o. All Rights Reserved | www.finesoftware.eu]

Stamp and signature

Date of issue: 28.03.2023

#### Решение:

Отредактируйте шаблон с помощью демонстрационного файла - Demo01.gla, который вы можете найти в примерах Fine online. Присвойте имя вновь созданному набору шаблонов EM 52 и сохраните его в администраторе шаблонов для дальнейшего использования. Вводим термин «Постпиковые параметры» для требуемых параметров в рамках решения данного руководства.

Мы разделим решение проблемы на несколько частей:

- 1. Определение типа данных «Смещение для пиковой прочности» и заполнение его значения
- 2. Определение других типов данных, необходимых для расчета и вывода на график
- 3. Входные формулы для автоматических вычислений
- 4. Редактирование выходного журнала и предварительный просмотр на рабочем столе, чтобы включить новые данные

#### Часть 1

Сначала откройте файл Demo01.gla, содержащий данные, с которыми мы будем работать. В рамке Шаблоны проверьте, установлен ли набор шаблонов, который мы хотим отредактировать - «Лаборатория - EN-Standard». Нажмите кнопку «Редактировать копию текущего набора шаблонов и добавить его в Администратор», чтобы открыть окно редактирования набора шаблонов.

Назначьте имя созданному набору шаблонов и сохраните его в администраторе как шаблон пользователя.

Откройте шаблон для испытания на сдвиг и добавьте новый локальный тип данных в группу «Основные данные», назовите его **«Смещение для постпикового напряжения»** и назначьте следующие параметры:

- Тип: Номер
- Тип блока: длина
- Название: Смещение для постпикового напряжения
- Символ: -
- Пустой текст: -
- Метрическая единица: мм, 1 знак после зяпятой
- Британская единица: дюйм, 3 знака после зяпятой

| B coir oata type                                                                                               |                         |                  |                    |         |                          |
|----------------------------------------------------------------------------------------------------|-------------------------|------------------|--------------------|---------|--------------------------|
| Parameters of data type                                                                                        |                         |                  |                    |         |                          |
| rpe : Group 👻                                                                                                  |                         |                  |                    |         |                          |
| ame : 🏟 Basic data 🔻 🋪 EN Comme                                                                                | nt : 🛅                  | ▼ 3 <sub>A</sub> | Identifier :       |         |                          |
| irameters                                                                                                    |                         |                  |                    |         |                          |
| lo. Name                                                                                                    | Identifier              | Туре             | Parameters         | Comment | + Add                    |
| 1 Date of measurement                                                                                          | 0                       | Date and time    | Date               |         | (to the end)             |
| 2 Performed by                                                                                                 | 0                       | String           |                    |         |                          |
| 3 Verified by                                                                                                  | 0                       | String           |                    |         |                          |
| 4 Date of issue                                                                                                | 0                       | Date and time    | Date               |         |                          |
| Notes                                                                                                    | 0                       | String           | Multiline string   |         | _                        |
| 6 Displacement for post peak strength                                                                          | <b>n</b>                | Number           | 8,9 mm<br>8,889 in |         |                          |
|                                                                                                    |                         |                  |                    |         |                          |
|                                                                                                    |                         |                  |                    | -       | Copy                     |
|                                                                                                    |                         |                  |                    |         | € Copy<br>All            |
| anges                                                                                                    |                         |                  |                    | •       | Copy<br>All<br>Paste     |
| anges                                                                                                    |                         |                  |                    |         | Copy<br>All<br>안 Paste   |
| nges                                                                                                    |                         |                  |                    | •       | 는 Copy<br>All<br>한 Paste |
| inges                                                                                                    |                         |                  |                    |         | Copy<br>All<br>Paste     |
| nges<br>mula<br>pe cannot be calculated<br>Conditional input                                                   |                         |                  |                    | •       | Copy<br>All<br>Pase      |
| nges<br>mula<br>pe connet be coloulated<br>Conditional input<br>uster enumeration : (unspecified) ~ No enumera | tions defined for using | as master.       |                    | •       | Copy<br>All<br>P3 Pase   |

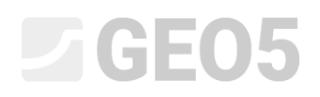

Примечание: Создание локальных типов данных и базовая работа с шаблонами подробно описана в Руководстве 51.

Сохраните отредактированный шаблон и перейдите к рамке «Испытание на прямой сдвиг» и откройте входное испытание.

В окне мы видим новое поле для созданного нами типа данных «Смещение для постпикового напряжения». Мы укажем 8 мм согласно спецификациям. Затем мы будем использовать это значение в дальнейших расчетах.

Примечание: если это значение уже заполнено, мы увидим предварительный просмотр конкретных вычислений при создании формул. Это облегчит нашу работу.

| 😹 Edit test: S | Shear box t  | est               |                                                                              |                                                                                 |                                         |                                                        |                                                   |                                | ×      |
|----------------|--------------|-------------------|------------------------------------------------------------------------------|---------------------------------------------------------------------------------|-----------------------------------------|--------------------------------------------------------|---------------------------------------------------|--------------------------------|--------|
| Test ID :      | Shear I      | oox test          |                                                                              |                                                                                 |                                         |                                                        |                                                   |                                |        |
| Sample inde    | ex : VA1/12  | 254               |                                                                              |                                                                                 |                                         |                                                        |                                                   | Select sar                     | nple 🔻 |
| Basic data     | Specimen     | Specimen Nr. 1    | Specimen Nr. 2                                                               | Specimen Nr. 3                                                                  | Results                                 | Calculations                                           | Attachments                                       |                                |        |
| Date of me     | easurement   | :                 | 27.03.2023                                                                   |                                                                                 |                                         |                                                        |                                                   |                                |        |
| Performed      | by :         |                   | John Young                                                                   |                                                                                 |                                         |                                                        |                                                   |                                |        |
| Verified by    | :            |                   | Peter Filmer                                                                 |                                                                                 |                                         |                                                        |                                                   |                                |        |
| Date of iss    | ue :         |                   | 28.03.2023                                                                   |                                                                                 |                                         |                                                        |                                                   |                                |        |
| Notes :        |              |                   | Specimens were t<br>the test specimer<br>according to EN<br>Specimen supplie | flooded with wate<br>ns is after the end<br>ISO 17892-01).<br>ed by the custome | r during t<br>of the te<br>er, test res | he test. Moist<br>st (moisture co<br>sults refer to th | ure content in<br>ontent determ<br>ne sample as r | dicated fo<br>ined<br>eceived. | or     |
| Displacem      | ent for post | : peak strength : |                                                                              | 8,0 [mm]                                                                        |                                         |                                                        |                                                   |                                |        |
|                |              |                   |                                                                              |                                                                                 |                                         |                                                        |                                                   |                                |        |
| ✓ Recalcula    | ate          |                   |                                                                              |                                                                                 |                                         |                                                        | 🗸 ОК                                              | X Ca                           | ancel  |

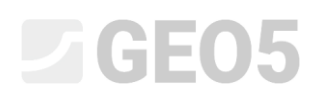

#### Часть 2

Теперь вернитесь к модификации шаблона и в группу «Образец № 1» добавьте еще один локальный тип данных «Постпиковое напряжение сдвига» со следующими параметрами:

- Тип: Номер
- Тип блока: давление
- Название: Постпиковое сдвиговое напряжение
- Символ: τ<sub>pp</sub>
- Пустой текст: -
- Метрическая единица: мм, 1 знак после зяпятой
- Британская единица: дюйм, 3 знака после зяпятой

Этот тип данных не будет введен пользователем, но мы назначим ему формулу для автоматического расчета.

Нам нужен тот же тип данных в группе для образцов 2 и 3. Чтобы ускорить работу, теперь мы можем скопировать созданный элемент и нажать кнопку «ОК + стрелка вниз», чтобы перейти прямо к группе «Образец № 2», куда мы просто вставляем элемент.

| 🗃 Edit data type                                                                                                    |                               |                                          |                                                  |              | _ 🗆 X                       |
|----------------------------------------------------------------------------------------------------|-------------------------------|------------------------------------------|--------------------------------------------------|--------------|-----------------------------|
| Parameters of data type                                                                                                    |                               |                                          |                                                  |              |                             |
| Type : Group 👻                                                                                                    |                               |                                          |                                                  |              |                             |
| Name : 🎒 Specimen Nr. 1 💌 🛪 EN Comme                                                                                              | ent : 🗈                       | ▼ \$\overline\$A                         | Identifier :                                     |              |                             |
| Parameters                                                                                                    |                               |                                          |                                                  |              |                             |
| No. Name                                                                                                    | Identifier                    | Туре                                     | Parameters                                       | Comment      | . Add                       |
| 4 Dry unit mass                                                                                                    | N                             | umber                                    | 8,9 kg/m <sup>3</sup><br>8,89 lb/ft <sup>3</sup> |              | (to the end)                |
| 5 Moisture content                                                                                                    | N                             | umber                                    | 8,89 %<br>8,89 %                                 |              | (before 11)                 |
| 6 Vertical stress                                                                                                    | N                             | umber                                    | 9 kPa<br>8,889 psi                               |              | Fdit<br>(number 11)         |
| 7 Consolidation (before test) 6                                                                                                   | N                             | umber                                    | 8,889 mm<br>8,8889 in                            |              | Remove (number 11)          |
| 8 Displacement at failure                                                                                                    | N                             | umber                                    | 8,889 mm<br>8,8889 in                            |              |                             |
| 9     Shear - measurement     6       Horizontal displacement     6       Shear stress     6       Mobilized friction angle     6 | Ta<br>Ni<br>Ni<br>Ni<br>Ni    | ible<br>umber<br>umber<br>umber<br>umber | General<br>Number of elements 4                  |              |                             |
| 10 Max. shear stress 6                                                                                                    | N                             | umber                                    | Symbol: τ <sub>max</sub><br>8,9 kPa<br>8,889 psi |              | Move upwards<br>(number 11) |
| 11 Post peak shear stress                                                                                                    |                               | umber                                    | Symbol: τ <sub>pp</sub><br>8,9 kPa<br>8,889 psi  |              | (number 11)                 |
| Ranges                                                                                                    |                               |                                          |                                                  |              |                             |
|                                                                                                    |                               |                                          |                                                  | /            | /                           |
| Formula                                                                                                    |                               |                                          |                                                  |              |                             |
| Type cannot be calculated                                                                                                    |                               |                                          |                                                  | /            | Edit                        |
|                                                                                                    | diana dafina diferenzi        |                                          |                                                  |              |                             |
| No enumeration : (unspecified)                                                                                                    | ations defined for using as r | naster.                                  |                                                  | <u> </u>     |                             |
| 🗈 Local data type                                                                                                    |                               |                                          | 0                                                | K + 🕇 OK + 🖊 | ✓ OK X Cancel               |

Продолжите, также вставив его в группу «Образец № 3».

Далее мы продолжаем, создавая типы данных для журналов вычислений и вывода. В группе «Результаты» у нас уже есть два типа данных для результатов в пиковых значениях. Теперь мы можем скопировать, а затем повторно вставить эти два типа данных в одну группу. Программа предупредит нас, что те же типы данных уже есть в группе, но мы выберем их снова.

| 🔀 Edit                                        | data type                                                                                                    |                     |                          |       |                                   |                                                                                                    |                                                           |                        |                                                                                                    |           |
|-----------------------------------------------|----------------------------------------------------------------------------------------------------|---------------------|--------------------------|-------|-----------------------------------|----------------------------------------------------------------------------------------------------|-----------------------------------------------------------|------------------------|----------------------------------------------------------------------------------------------------|-----------|
| Dara                                          | maters of data turna                                                                                                    |                     |                          |       |                                   |                                                                                                    |                                                           |                        |                                                                                                    |           |
| Tupe :                                        | Group                                                                                                    |                     |                          |       |                                   |                                                                                                    |                                                           |                        |                                                                                                    |           |
| News                                          | Ab Poculto                                                                                                    |                     |                          |       | - *                               | l de stiffen e                                                                                                    |                                                           |                        |                                                                                                    |           |
| Name :                                        | AD Results                                                                                                    | * *A EN Comment     | .: ==                    |       | ▼ ×A                              | Identifier :                                                                                                    |                                                           |                        |                                                                                                    |           |
| Parame                                        | ters                                                                                                    |                     |                          |       |                                   |                                                                                                    |                                                           |                        |                                                                                                    |           |
| No.                                           | Name                                                                                                    |                     | Identifier               |       | Туре                              | Parameters                                                                                                    |                                                           | Comment                | +                                                                                                    | Add       |
| 1 Ar                                          | igle of internal friction                                                                                                    | ·                   |                          | Numbe | er                                | Symbol: φ <sub>ef</sub><br>8,9 °<br>8,9 °                                                                                    |                                                           |                        |                                                                                                    |           |
| 2 Co                                          | hesion                                                                                                    | 6                   |                          | Numbe | er                                | Symbol: c <sub>ef</sub><br>8,9 kPa<br>8,889 psi                                                                              |                                                           |                        |                                                                                                    |           |
|                                               |                                                                                                    |                     |                          |       |                                   |                                                                                                    |                                                           |                        |                                                                                                    |           |
|                                               | Paste data types                                                                                                    |                     |                          |       | _                                 |                                                                                                    |                                                           |                        | ×                                                                                                    |           |
|                                               | Paste data types                                                                                                    | 16                  | Туре                     | Paste | Replace                           | No                                                                                                    | ote                                                       |                        | ×                                                                                                    |           |
|                                               | Paste data types Nam Angle of internal friction                                                                                 | ne                  | Type<br>Number           | Paste | Replace Sar<br>fric               | No<br>me as existing data type N<br>tion". Will be pasted as a r                                                             | ote<br>o. 1 "Angle of<br>new data type.                   | internal               | ×                                                                                                    |           |
|                                               | Paste data types Nan Angle of internal friction Cohesion                                                                        | 10                  | Type<br>Number<br>Number | Paste | Replace Sar<br>fric<br>Sar<br>pas | No<br>me as existing data type N<br>tion". Will be pasted as a r<br>me as existing data type N<br>sted as a new data type.   | ote<br>o. 1 "Angle of<br>new data type.<br>o. 2 "Cohesion | internal<br>". Will be | ×                                                                                                    | ру        |
|                                               | Paste data types Nan Angle of internal friction Cohesion                                                                        | 1e                  | Type<br>Number<br>Number | Paste | Replace Sai<br>fric<br>Sai<br>pas | No<br>me as existing data type No<br>tion". Will be pasted as a r<br>me as existing data type No<br>sted as a new data type. | ote<br>o. 1 "Angle of<br>new data type.<br>o. 2 "Cohesion | internal<br>". Will be | ×                                                                                                    | py<br>;te |
| Ranges                                        | Paste data types Nan Angle of internal friction Cohesion                                                                        | 10                  | Type<br>Number<br>Number | Paste | Replace Sar<br>fric<br>Sar<br>pas | No<br>me as existing data type N<br>tion". Will be pasted as a r<br>me as existing data type N<br>sted as a new data type.   | ote<br>o. 1 "Angle of<br>new data type.<br>o. 2 "Cohesion | internal<br>". Will be | ×                                                                                                    | py<br>ite |
| Ranges                                        | Paste data types Nan Angle of internal friction Cohesion                                                                        | 10                  | Type<br>Number<br>Number | Paste | Replace Sar<br>fric<br>Sar<br>par | Na<br>me as existing data type N<br>titon". Will be pasted as a r<br>me as existing data type N<br>sted as a new data type.  | ote<br>o. 1 "Angle of<br>new data type.<br>o. 2 "Cohesion | internal<br>". Will be | * Paste                                                                                                    | py<br>.te |
| Ranges                                        | Paste data types Nan Angle of internal friction Cohesion                                                                        | 10                  | Type<br>Number<br>Number | Paste | Replace San<br>fric<br>San<br>pat | No<br>me as existing data type N<br>ttion". Will be pasted as a r<br>me as existing data type N<br>sted as a new data type.  | ote<br>o. 1 "Angle of<br>new data type.<br>o. 2 "Cohesion | internal<br>". Will be | ✓ Paste ✓ Close                                                                                                    | py<br>ite |
| Ranges                                        | Paste data types Nan Angle of internal friction Cohesion                                                                        | ne                  | Type<br>Number<br>Number | Paste | Replace Sat<br>fric<br>Sat<br>par | Na<br>me as existing data type N<br>tition". Will be pasted as a r<br>me as existing data type N<br>sted as a new data type. | ote<br>o. 1 "Angle of<br>new data type.<br>o. 2 "Cohesion | internal<br>". Will be | <ul> <li>Paste</li> <li>Close</li> </ul>                                                                                                    | ру<br>.te |
| Ranges<br>Formula                             | Paste data types Nan Angle of internal friction Cohesion                                                                        | ne                  | Type<br>Number<br>Number | Paste | Replace Sar<br>fric               | Ne<br>me as existing data type N<br>tition". Will be pasted as a r<br>me as existing data type N<br>sted as a new data type. | ote<br>o. 1 "Angle of<br>new data type.<br>o. 2 "Cohesion | internal<br>". Will be | <ul> <li>✓</li> <li>✓</li></ul> | py<br>ite |
| Ranges<br>Formula<br><i>Type</i> α            | Paste data types Nan Angle of internal friction Cohesion innot be calculated itional input                                      | ne                  | Type<br>Number<br>Number | Paste | Replace Sar<br>fric<br>Sar<br>par | No<br>me as existing data type N<br>tion". Will be pasted as a r<br>me as existing data type N<br>sted as a new data type.   | ote<br>o. 1 "Angle of<br>new data type.<br>o. 2 "Cohesion | internal<br>". Will be | <ul> <li>✓</li> <li>✓</li></ul> | py<br>.te |
| Ranges<br>Formula<br><i>Type cc</i><br>— Conc | Paste data types Nan Angle of internal friction Cohesion Cohesion innot be calculated itional input enumeration : (unspecified) | ne<br>No enumeratio | Type Number Number       | Paste | Replace Sar<br>fric<br>Sar<br>pas | Na<br>me as existing data type N<br>titon". Will be pasted as a r<br>me as existing data type N<br>sted as a new data type.  | ote<br>o. 1 "Angle of<br>new data type.<br>o. 2 "Cohesion | internal<br>". Will be | ✓ Paste ✓ Close Edit                                                                                                    | py<br>.te |

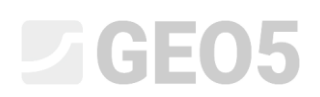

Теперь просто откройте недавно добавленные элементы и отредактируйте имя и символ, например, добавив «(pp)», ссылаясь на постпиковое напряжение.

| 2                | Edit data type                    |                                     |                              |                      |                                               |        |         | _ 🗆 X         |
|------------------|-----------------------------------|-------------------------------------|------------------------------|----------------------|-----------------------------------------------|--------|---------|---------------|
| _                | Parameters of data type           |                                     |                              |                      |                                               |        |         |               |
| Tvi              |                                   |                                     |                              |                      |                                               |        |         |               |
| Na               | me : Ab Results                   | The EN Comment                      | B                            | <b>▼ →</b>           | Identifier :                                  |        |         |               |
| Dat              |                                   | A EN Comment.                       |                              | ~~                   | identifier .                                  |        |         |               |
| Pa               | difieters                         |                                     |                              | _                    |                                               |        |         |               |
| N 1              | Angle of internal friction        | 0                                   | Identifier                   | Type Sv              | Parameter                                     | rs     | Comment | (to the end)  |
|                  | Augle of memorina medon           |                                     |                              | 8,<br>8,             | 9 °<br>9 °                                    |        |         |               |
| 2                | Cohesion                          | 6                                   | Number                       | Sy<br>8,             | rmbol: c <sub>ef</sub><br>9 kPa               |        |         |               |
| 3                | Angle of internal friction (pp)   | ß                                   | Number                       | 8,<br>Sy<br>8,<br>8, | 9 °<br>9 °                                    |        |         |               |
| 4                | Cohesion (pp)                     | in.                                 | Number                       | Sy<br>8,<br>8,       | mbol: c <sub>ef(pp)</sub><br>9 kPa<br>889 psi |        |         |               |
| -<br>-<br>-<br>- |                                   |                                     |                              |                      |                                               |        |         |               |
|                  |                                   |                                     |                              |                      |                                               |        |         | Copy<br>All   |
|                  |                                   |                                     |                              |                      |                                               |        |         | Paste         |
| Ra               | nges                              |                                     |                              |                      |                                               |        |         |               |
| Fo               | mula                              |                                     |                              |                      |                                               |        |         |               |
| Ту               | pe cannot be calculated           |                                     |                              |                      |                                               |        |         | Edit          |
| -                | Conditional input                 |                                     |                              |                      |                                               |        |         |               |
| Ma               | aster enumeration : (unspecified) | <ul> <li>No enumerations</li> </ul> | defined for using as master. |                      |                                               |        |         |               |
|                  | Local data type                   |                                     |                              |                      |                                               | OK + 🕇 | OK + 🖊  | ✓ OK X Cancel |

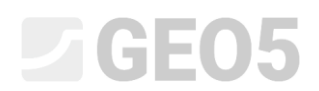

### Таким же образом скопируйте таблицы в группу «Расчеты» - и назовите их «Постпиковые напряжения».

| Edit data type                                                                                                    |                  |                        |                                               |                                 |          | _            | ×    |
|----------------------------------------------------------------------------------------------------|------------------|------------------------|-----------------------------------------------|---------------------------------|----------|--------------|------|
| Parameters of data type                                                                                            |                  |                        |                                               |                                 |          |              |      |
| Type : Group 👻                                                                                                    |                  |                        |                                               |                                 |          |              |      |
| Name : Ab Calculations -                                                                                           | 🛪 EN Comment :   |                        | ▼ \$\$                                        | Identifier :                    |          |              |      |
| Parameters                                                                                                    |                  |                        |                                               |                                 |          |              |      |
| No. Name                                                                                                    |                  | Identifier             | Туре                                          | Parameters                      | Comment  | + Add        |      |
| 1 Peak strength - points (graph)<br>Shear stress<br>Vertical stress                                                | 6<br>6           |                        | Table<br>Number<br>Number                     | General<br>Number of elements 2 |          | (to the end) |      |
| 2 Peak strength - Tangent line<br>Tangent line slope<br>Tangent line shift<br>Vertical stress<br>Shear stress      | 6<br>6<br>6<br>6 |                        | Table<br>Number<br>Number<br>Number<br>Number | General<br>Number of elements 4 |          |              |      |
| 3 Post peak strength - points (graph)<br>Shear stress<br>Vertical stress                                           | 6                |                        | Table<br>Number<br>Number                     | General<br>Number of elements 2 |          |              |      |
| 4 Post peak strength - Tangent line<br>Tangent line slope<br>Tangent line shift<br>Vertical stress<br>Shear stress | 6<br>6<br>6<br>6 |                        | Table<br>Number<br>Number<br>Number<br>Number | General<br>Number of elements 4 |          | -            |      |
|                                                                                                    |                  |                        |                                               |                                 |          | Copy<br>All  |      |
|                                                                                                    |                  |                        |                                               |                                 |          | Paste        |      |
| Ranges                                                                                                    |                  |                        |                                               |                                 |          |              |      |
| Formula                                                                                                    |                  |                        |                                               |                                 |          |              |      |
| Type cannot be calculated                                                                                          |                  |                        |                                               |                                 | E        | dit          |      |
| Conditional input                                                                                                  |                  |                        |                                               |                                 |          |              |      |
| Master enumeration : (unspecified)                                                                                 | No enumerations  | defined for using as m | haster.                                       |                                 |          |              |      |
| Local data type                                                                                                    |                  |                        |                                               | OK +                            | <b>↑</b> | OK 🗙 Car     | ncel |

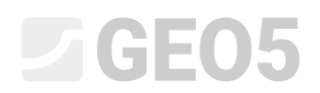

#### Часть 3

Теперь продолжим ввод формул.

Примечание: Основная работа с формулами описана в Техническом руководстве 51.

В дереве найдите вновь созданные данные «Постпиковое сдвиговое напряжение» в группе «Образец № 1» и откройте окно для добавления формулы. Здесь мы нажимаем кнопку, чтобы добавить функцию.

| Test ID (String)       Sample index (String)         Sample index (String)       Basic data (Group)         > Specimen (Group)       (Group)         > Specimen Nr. 1 (Group)       Multilingual text         Width [mm] (Number)       Height [mm] (Number)         Height [mm] (Number)       By data kPa         Wet unit weight [kg/m <sup>3</sup> ] (Number)       By data kPa         Dry unit mass [kg/m <sup>3</sup> ] (Number)       Result preview         Consolidation (before test) [mm] (Number)       Field test : Shear box test ▼ Partial results         Field test : Shear box test ▼ Partial results       Field test : Shear box test ▼ Partial results | Formula - Post peak shear stress $[	au_{pp}]$                                                                                                    |                                                             | ×                                                                                                    |
|----------------------------------------------------------------------------------------------------|----------------------------------------------------------------------------------------------------|-------------------------------------------------------------|----------------------------------------------------------------------------------------------------|
|                                                                                                    | Test ID (String)         Sample index (String)         > Basic data (Group)         > Specimen (Group)         > Specimen Nr. 1 (Group)         Width [mm] (Number)         Height [mm] (Number)         Height [mm] (Number)         Wet unit weight [kg/m³] (Number)         Dry unit mass [kg/m³] (Number)         Moisture content [%] (Number)         Vertical stress [kPa] (Number)         Consolidation (before test) [mm] (Number)         Displacement at failure [mm] (Number)         Shear - measurement (Table)         Max. shear stress - τ <sub>max</sub> [kPa] (Number)         Post peak shear stress - τ <sub>pp</sub> [kPa] (Number)         > Specimen Nr. 2 (Group)         > Specimen Nr. 3 (Group) | Result preview Field test : Shear box test  Partial results | <ul> <li>Insert function</li> <li>f(x)</li> <li>Insert</li> <li>Multilingual text</li> <li>Calculation unit</li> <li>By data kPa ▼</li> </ul> |

Базовая версия шаблона испытания на прямой сдвиг работает с таблицей «Измерение сдвига», в которой пользователь вводит Горизонтальное смещение, вертикальное смещение и напряжение сдвига. Для пиковых параметров учитывается максимальное введенное напряжение сдвига. В техническом задании мы определили, что будем рассматривать параметры поверхности для указанного горизонтального смещения - в этом задании рассмотрим 8 мм. Используя функцию линейной интерполяции, мы должны вычислить заданное напряжение сдвига для выбранного горизонтального смещения.

Функцию можно найти в списке в разделе «LINEARINTERPOLATION».

Функция вычисляет значение напряжения (у) для указанного смещения (х) из таблицы «Измерение сдвига».

Переменные в функции:

- х Смещение для постпикового напряжения
- Координаты х «Горизонтальное смещение» в таблице «Измерение сдвига»
- Координаты у «Сдвиговое напряжение» в таблице «Измерение сдвига»

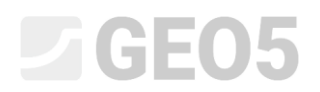

#### Обозначение функции выглядит следующим образом:

| Formula - Post peak shear stress $[\tau_{pp}]$                                                                                                    |   |                                                                           | ×                                                                                                    |
|----------------------------------------------------------------------------------------------------|---|---------------------------------------------------------------------------|----------------------------------------------------------------------------------------------------|
| Height [mm] (Number)<br>Wet unit weight [kg/m <sup>3</sup> ] (Number)<br>Dry unit mass [kg/m <sup>3</sup> ] (Number)<br>Moisture content [%] (Number)<br>Vertical stress [kPa] (Number)<br>Consolidation (before test) [mm] (Number)<br>Displacement at failure [mm] (Number)<br>✓ Shear - measurement (Table)<br>Number of row<br>Horizontal displacement - Ax [mm] (Number) | * | LINEARINTERPOLATION(<br>{Displacement for post peak strength};{Δx0};{τ0}) | <ul> <li>Insert function</li> <li>f(x)</li> <li>Insert</li> <li>Multilingual text</li> <li>Calculation unit</li> <li>By data kPa</li> </ul> |
| Vertical displacement - Δz [mm] (Number)<br>Shear stress - τ [kPa] (Number)<br>Mobilized friction angle - φ <sub>mob</sub> [°] (Number)<br>Max. shear stress - τ <sub>max</sub> [kPa] (Number)<br><b>Post peak shear stress</b> - τ <sub>pp</sub> [kPa] (Number)<br>> Specimen Nr. 2 (Group)<br>> Specimen Nr. 3 (Group)<br>> Results (Group)                                 |   | Result preview<br>Field test : Shear box test  Partial results 25,7       |                                                                                                    |
|                                                                                                    |   | <b>√</b> 0I                                                               | K X Cancel                                                                                                    |

Введите формулы для постпикового сдвигового напряжения для образцов 2 и 3 таким же образом.

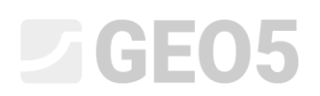

Правильность ввода можно проверить в любое время в окне ввода теста, где мы можем увидеть расчетные значения сдвигового напряжения поверхности для выбранного нами смещения 8 мм.

| Test ID:       Shear box test         Sample index:       V41/1254       Sele         Basic data       Specimen Nr. 1       Specimen Nr. 2       Specimen Nr. 3       Results       Calculations       Attachments         Width :       Specimen Nr. 1       Specimen Nr. 2       Specimen Nr. 3       Results       Calculations       Attachments         Width :        60,00       [mm] </th <th></th>                                                                                                    |           |
|----------------------------------------------------------------------------------------------------|-----------|
| Sample index :       V41/1254       Sele         Basic data       Specimen       Specimen Nr. 1       Specimen Nr. 2       Specimen Nr. 3       Results       Calculations       Attachments         Width :       60,00       [mm]       60,00       [mm]       Imm]       Imm] <td< td=""><td></td></td<>                                                                                                    |           |
| Basic data       Specimen       Nr. 1       Specimen Nr. 2       Specimen Nr. 3       Results       Calculations       Attachments         Width :       60,00       [mm]         Height :       21,00       [mm]         Wet unit weight :       1921,0       [kg/m <sup>3</sup> ]         Dry unit mass :       1545,4       [kg/m <sup>3</sup> ]         Moisture content :       24,30       [%]         Vertical stress :       100       [kPa]         Consolidation (before test) :       0,550       [mm]         Displacement at failure :       2,061       [mm]         Shear stress       Mobilized friction angle $\phi_{mob}$ [°] $\phi_{mob}$ (°)         1       0,023       0,000       10,746       6,1         2       0,055       -0,005       10,746       6,1         3       0,118       -0,014       21,692       12,2         4       0,172       -0,020       31,542       17,5                                                                                                    | ct sample |
| Width :       60,00       [mm]         Height :       21,00       [mm]         Wet unit weight :       1921,0       [kg/m <sup>3</sup> ]         Dry unit mass :       11545,4       [kg/m <sup>3</sup> ]         Moisture content :       24,30       [%]         Vertical stress :       100       [kPa]         Consolidation (before test) :       0,550       [mm]         Displacement at failure :       2,061       [mm]         Shear - measurement :       Vertical displacement       Shear stress       Mobilized friction angle $\phi_{mob}$ [°] $\phi_{mob}$ (°)         1       0,023       0,000       10,746       6,1 $\phi_{mob}$ (°) $\phi_{mob}$ (°) <t< td=""><td></td></t<>                                                                                                    |           |
| Height :       21,00       [mm]         Wet unit weight :       1921,0       [kg/m³]         Dry unit mass :       11545,4       [kg/m³]         Moisture content :       24,30       [%]         Vertical stress :       100       [kPa]         Consolidation (before test) :       0,550       [mm]         Displacement at failure :       2,061       [mm]         Shear - measurement :       No.^       Horizontal displacement $\Delta x$ [mm] $\Delta z$ [mm] $\Gamma$ [kPa] $\phi_{mob}$ [°]         1       0,023       0,000       10,746       6,1       1         2       0,055       -0,005       10,746       6,1       1         3       0,118       -0,014       21,692       12,2       1         4       0,172       -0,020       31,542       17,5       1         5       0,116       -0,025       34,030       18       1       1                                                                                                    |           |
| Wet unit weight :       1921,0 $[kg/m^3]$ Dry unit mass :       1545,4 $[kg/m^3]$ Moisture content :       24,30 $[\%]$ Vertical stress :       100 $[kPa]$ Consolidation (before test) :       0,550       [mm]         Displacement at failure :       2,061       [mm]         Shear - measurement : $\chi r mm]$ $\chi r mm r mass r masses r measurement :         No.       Horizontal displacement \Delta x [mm]       Shear stress \Delta r mm r mos r m masses r measurement :          1       0,023       0,000       10,746       6,1         2       0,055       -0,005       10,746       6,1         3       0,118       -0,014       21,692       12,2         4       0,172       -0,020       31,542       17,5         5       0.196       -0.025       34.030       18.8   $                                                                                                    |           |
| Dry unit mass :       1545,4       [kg/m <sup>3</sup> ]         Moisture content :       24,30       [%]         Vertical stress :       100       [kPa]         Consolidation (before test) :       0,550       [mm]         Displacement at failure :       2,061       [mm]         Shear - measurement :       3       0,012 $\Gamma [kPa]$ Mobilized friction angle $\tau [kPa]$ $\phi_{mob} [^o]$ $\phi_{mob} [^o]$ $\phi_{mob} [^o]$ 1       0,023       0,000       10,746       6,1 $\phi_{mob} [^o]$ $\phi_{mob} [^o]$ $\phi_{mo} [^o]$ $\phi_{mo} [^o]$ $\phi_{mo} [^o]$ $\phi_{mo} [^o]$ $\phi_{mo} [^o]$                                                                                                    |           |
| Moisture content :       24,30       [%]         Vertical stress :       100       [kPa]         Consolidation (before test) :       0,550       [mm]         Displacement at failure :       2,061       [mm]         Shear - measurement :       No.       Horizontal displacement $\Delta x$ [mm]       Shear stress $\Delta x$ [mm]       Mobilized friction angle $\phi_{mob}$ [°] $\phi_{mob}$ [°]         1       0,023       0,000       10,746       6,1 $\phi_{mob}$ [°] $\phi_{mob}$ [°]         3       0,118       -0,014       21,692       12,22 $\phi_{mob}$ [°] $\phi_{mob}$ [°] $\phi_{mo}$ [°]                                                                                                    |           |
| Vertical stress :       100       [kPa]         Consolidation (before test) :       0,550       [mm]         Displacement at failure :       2,061       [mm]         Shear - measurement :       2,061       [mm]         No.       Horizontal displacement $\Delta x$ [mm]       Shear stress $\Delta z$ [mm]       Mobilized friction angle $\phi_{mob}$ [°]       + Add (to the er         1       0,023       0,000       10,746       6,11       +         2       0,055       -0,005       10,746       6,11       +         3       0,118       -0,014       21,692       12,2       +         4       0,172       -0,020       31,542       17,5       +                                                                                                    |           |
| No.       Horizontal displacement<br>$\Delta x$ [mm]       Vertical displacement<br>$\Delta x$ [mm]       Shear stress<br>$\tau$ [kPa]       Mobilized friction angle<br>$\phi_{mob}$ [°]       + Add<br>(to the end<br>the end<br>the |           |
| $\begin{array}{c c c c c c c c c c c c c c c c c c c $                                                                                                    |           |
| Displacement at failure :     2,061     [mm]       Shear - measurement :     Shear stress     Mobilized friction angle σmob [°]     + Add (to the end)       1     0,023     0,000     10,746     6,1       2     0,055     -0,005     10,746     6,1       3     0,118     -0,014     21,692     12,2       4     0,172     -0,020     31,542     17,5                                                                                                    |           |
| Shear - measurement :       No.*       Horizontal displacement displacement       Shear stress tress tress (kPa)       Mobilized friction angle (φmob [°))       Add (to the end)         1       0,023       0,000       10,746       6,1       •       •       •       •       •       •       •       •       •       •       •       •       •       •       •       •       •       •       •       •       •       •       •       •       •       •       •       •       •       •       •       •       •       •       •       •       •       •       •       •       •       •       •       •       •       •       •       •       •       •       •       •       •       •       •       •       •       •       •       •       •       •       •       •       •       •       •       •       •       •       •       •       •       •       •       •       •       •       •       •       •       •       •       •       •       •       •       •       •       •       •       •       •       •       •       •       •       •                                                                                                    |           |
| No.         Horizontal displacement<br>Δx [mm]         Vertical displacement<br>Δz [mm]         Shear stress<br>τ [kPa]         Mobilized friction angle<br>φmob [°]         + Add<br>(to the end<br>to the end<br>to th                                                                                                    |           |
| Δx [mm]         Δz [mm]         τ [kPa]         φmob [*]         (if the e)           1         0,023         0,000         10,746         6,1           2         0,055         -0,005         10,746         6,1           3         0,118         -0,014         21,692         12,2           4         0,172         -0,020         31,542         17,5           5         0,196         -0.025         34,030         18.8                                                                                                    | n d)      |
| 1         0,023         0,000         10,746         6,1           2         0,055         -0,005         10,746         6,1           3         0,118         -0,014         21,692         12,2           4         0,172         -0,020         31,542         17,5           5         0,196         -0,025         34,030         18.8                                                                                                    | 10)       |
| 2         0,055         -0,005         10,746         6,1           3         0,118         -0,014         21,692         12,2           4         0,172         -0,020         31,542         17,5           5         0,196         -0,025         34,030         18.8                                                                                                    |           |
| 3         0,118         -0,014         21,692         12,2           4         0,172         -0,020         31,542         17,5           5         0,196         -0,025         34,030         18.8                                                                                                    |           |
| 4 0,1/2 -0,020 31,542 17,5<br>5 0,196 -0.025 34,030 18.8                                                                                                    |           |
| 5 -111/5 -111/5                                                                                                    |           |
| c 0.284 0.022 30.024 21.0                                                                                                    |           |
| 0         0,204         -0,032         39,934         21,8           7         0,408         0,044         42,990         23,7                                                                                                    |           |
| 8 0.520 -0.053 48.259 25.8                                                                                                    |           |
|                                                                                                    |           |
| Max. snear stress : $\tau_{max} = /1,3$ [kPa]                                                                                                    |           |
| Post peak snear stress : $\tau_{pp} = 54,0$ [kPa]                                                                                                    |           |
|                                                                                                    |           |
|                                                                                                    |           |
|                                                                                                    | ¥ Canad   |

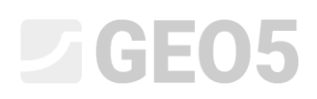

Далее вводим формулы построения графика. Мы подготовили две таблицы в данных. Первый график точек на графике, второй график линии (линии тренда). Как мы видим в дереве окна редактирования формулы, скопированные нами данные были скопированы, включая формулы.

Начнем с редактирования таблицы, по которой строятся точки. Столбец «Вертикальное напряжение» совпадает с столбцом в таблице для пиковых параметров, поэтому нам не нужно его изменять. Поэтому мы изменим формулу для столбца «Напряжение сдвига».

| Formulas                                                       |   | ×                                                                                        |
|----------------------------------------------------------------|---|------------------------------------------------------------------------------------------|
| Shear stress - τ (Number)                                      |   | - Formula - Shear stress                                                                 |
| Mobilized friction angle - omob (Number)                       |   |                                                                                          |
| Max. shear stress - $\tau_{max}$ (Number)                      |   | ıf(Row=1;τ <sub>max</sub> [kPa];if(Row=2;τ <sub>max</sub> [kPa];τ <sub>max</sub> [kPa])) |
| Post peak shear stress - Top (Number)                          |   | Edit                                                                                     |
| Specimen Nr. 3 (Group)                                         |   |                                                                                          |
| Width (Number)                                                 |   |                                                                                          |
| Height (Number)                                                |   |                                                                                          |
| Wet unit weight (Number)                                       |   |                                                                                          |
| Dry unit mass (Number)                                         |   |                                                                                          |
| Moisture content (Number)                                      |   |                                                                                          |
| Vertical stress (Number)                                       |   |                                                                                          |
| Consolidation (before test) (Number)                           |   |                                                                                          |
| Displacement at failure (Number)                               |   |                                                                                          |
| ✓ Shear - measurement (Table)                                  |   |                                                                                          |
| Horizontal displacement - $\Delta x$ (Number)                  |   |                                                                                          |
| Vertical displacement - $\Delta z$ (Number)                    |   |                                                                                          |
| Shear stress - τ (Number)                                      |   |                                                                                          |
| <b>Mobilized friction angle</b> - φ <sub>mob</sub> (Number)    |   |                                                                                          |
| Max. shear stress - τ <sub>max</sub> (Number)                  |   |                                                                                          |
| Post peak shear stress - Top (Number)                          |   |                                                                                          |
| ✓ Results (Group)                                              |   |                                                                                          |
| Angle of internal friction - φ <sub>ef</sub> (Number)          |   |                                                                                          |
| Cohesion - c <sub>ef</sub> (Number)                            |   |                                                                                          |
| Angle of internal friction (pp) - φ <sub>ef(pp)</sub> (Number) |   |                                                                                          |
| Cohesion (pp) - c <sub>ef(pp)</sub> (Number)                   |   |                                                                                          |
| ✓ Calculations (Group)                                         |   |                                                                                          |
| V Peak strength - points (graph) (Table)                       |   |                                                                                          |
| Shear stress - τ (Number)                                      |   |                                                                                          |
| <b>Vertical stress</b> - σ <sub>v</sub> (Number)               |   |                                                                                          |
| V Peak strength - Tangent line (Table)                         |   |                                                                                          |
| Tangent line slope - k (Number)                                |   |                                                                                          |
| Tangent line shift - c (Number)                                |   |                                                                                          |
| Vertical stress - $\sigma_v$ (Number)                          |   |                                                                                          |
| Shear stress - τ (Number)                                      |   |                                                                                          |
| V Post peak strength - points (graph) (Table)                  |   |                                                                                          |
| Shear stress - τ (Number)                                      |   |                                                                                          |
| <b>Vertical stress</b> - $\sigma_v$ (Number)                   |   |                                                                                          |
| Post peak strength - Tangent line (Table)                      |   |                                                                                          |
| Tangent line slope - k (Number)                                |   |                                                                                          |
| Tangent line shift - c (Number)                                |   |                                                                                          |
| Vertical stress - $\sigma_v$ (Number)                          |   |                                                                                          |
| Shear stress - τ (Number)                                      | - |                                                                                          |

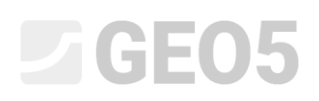

Здесь мы видим, что мы используем формулу IF для заполнения таблицы таким образом, чтобы первая строка таблицы была заполнена данными первого образца, вторая строка - данными второго образца, а третья строка - данными третьего образца.

В формуле нам просто нужно заменить ссылки на Макс. напряжение сдвига с привязками к напряжению после пикового сдвига, всегда для соответствующих образцов. Мы можем сделать это, просто нажав левую кнопку мыши на красный элемент в рамке (который соответствует красной ссылке в формуле), удерживая ее и перемещая мышь к новому элементу. Связь будет изменена в соответствии с вновь выбранным типом данных.

| Formula - Shear stress [τ]                                                                                                    |   |                                                                                                    | ×                                                                                                    |
|----------------------------------------------------------------------------------------------------|---|----------------------------------------------------------------------------------------------------|----------------------------------------------------------------------------------------------------|
| Wet unit weight [kg/m <sup>3</sup> ] (Number)<br>Dry unit mass [kg/m <sup>3</sup> ] (Number)<br>Moisture content [%] (Number)<br>Vertical stress [kPa] (Number)<br>Consolidation (before test) [mm] (Number)<br>Displacement at failure [mm] (Number)<br>> Shear - measurement (Table)<br>Max. shear stress - τ <sub>max</sub> [kPa] (Number)<br>Post peak shear stress - τ <sub>pp</sub> [kPa] (Number)                                                                                                    | > | if({Row}=1;{τ <sub>pp</sub> [kPa]};if({Row}=2;{τ <sub>max</sub> [kPa]};<br>;{τ <sub>max</sub> [kPa]}))                                | <ul> <li>Insert function</li> <li>f(x)</li> <li>Insert</li> <li>Multilingual text</li> <li>Calculation unit</li> <li>kPa ▼</li> </ul> |
| Width [mm] (Number)         Height [mm] (Number)         Wet unit weight [kg/m <sup>3</sup> ] (Number)         Dry unit mass [kg/m <sup>3</sup> ] (Number)         Moisture content [%] (Number)         Vertical stress [kPa] (Number)         Consolidation (before test) [mm] (Number)         Displacement at failure [mm] (Number)         Shear - measurement (Table)         Max. shear stress - τ <sub>max</sub> [kPa] (Number)         Post peak shear stress - τ <sub>pp</sub> [kPa] (Number)         Vestimen Nr. 3 (Group)         Width [mm] (Number) |   | Result preview         Field test :       Shear box test          1 :       25,700         2 :       71,300         3 :       107,200 |                                                                                                    |
|                                                                                                    |   |                                                                                                    | ✓ OK X Cancel                                                                                                    |

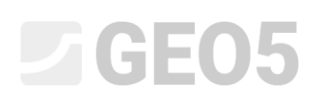

Второй вариант - щелкнуть правой кнопкой мыши ссылку в формуле и нажать опцию «Изменить», чтобы выбрать новый тип данных из дерева.

| Formula - Shear stress [τ]                                                                                                    |                                                                                          | IF( Test ; <b>Then</b> ; Else )      | ×                                                                                                    |
|----------------------------------------------------------------------------------------------------|------------------------------------------------------------------------------------------|--------------------------------------|----------------------------------------------------------------------------------------------------|
| <ul> <li>&gt; Shear - measurement (Table)</li> <li>Max. shear stress - τ<sub>max</sub> [kPa] (Number)</li> <li>Post peak shear stress - τ<sub>pp</sub> [kPa] (Number)</li> <li>✓ Specimen Nr. 3 (Group)</li> <li>Width [mm] (Number)</li> <li>Height [mm] (Number)</li> <li>Wet unit weight [kg/m<sup>3</sup>] (Number)</li> <li>Dry unit mass [kg/m<sup>3</sup>] (Number)</li> <li>Moisture content [%] (Number)</li> </ul>                                                                                                    | <b>if</b> ({Row}=1;{τ <sub>pp</sub> [kPa];{τ <sub>max</sub> [kPa]}))                     | ;if({Row}=2;{T <sub>max</sub> [kPa]} | <ul> <li>Insert function</li> <li>f(x)</li> <li>Insert</li> <li>Multilingual text</li> <li>Calculation unit</li> <li>kPa ▼</li> </ul> |
| Vertical stress [kPa] (Number)<br>Consolidation (before test) [mm] (Number)<br>Displacement at failure [mm] (Number)<br>> Shear - measurement (Table)<br>Max. shear stress - τ <sub>max</sub> [kPa] (Number)<br>Post peak shear stress - τ <sub>pp</sub> [kPa] (Number)<br>> Results (Group)<br>> Results (Group)   > Calculations (Group)   > Peak strength - points (graph) (Table)   > Peak strength - Tangent line (Table)   > Post peak strength - points (graph) (Table)   Number of row   Row number   Shear stress - τ [kPa] (Number) | Result preview<br>Field test : Shear box test<br>1 : 25,700<br>2 : 71,300<br>3 : 107,200 | Partial results                      |                                                                                                    |
|                                                                                                    |                                                                                          |                                      | ✓ OK X Cancel                                                                                                    |

#### Полученная формула имеет следующий вид:

| Shear - measurement (Table)                   |   |                                                                 | - Insert function -        |
|-----------------------------------------------|---|-----------------------------------------------------------------|----------------------------|
| Max char stress T [kDa] (Number)              |   | if({Row}=1;{ $\tau_{pp}$ [kPa]};if({Row}=2;{ $\tau_{pp}$ [kPa]} | insert function            |
| Post posk chost stress = [kPa] (Number)       | - | ;{τ <sub>pp</sub> [kPa]}) <b>)</b>                              | f(x)                       |
| Specimen Nr. 2 (Group)                        | - |                                                                 | - Insert                   |
| Width [mm] (Number)                           |   |                                                                 | A dealer the second dealer |
| Height [mm] (Number)                          | × | >                                                               | Multilingual text          |
| Wet unit weight [kg/m <sup>3</sup> ] (Number) |   |                                                                 | - Calculation unit         |
| Dry unit mass $[kg/m^3]$ (Number)             |   |                                                                 | kPa                        |
| Moisture content [%] (Number)                 |   |                                                                 |                            |
| Vertical stress [kPa] (Number)                |   |                                                                 |                            |
| Consolidation (before test) [mm] (Number)     |   |                                                                 |                            |
| Displacement at failure [mm] (Number)         |   | Result preview                                                  |                            |
| Shear - measurement (Table)                   |   | Field test : Shear box test 💌 🗌 Partial results                 |                            |
| Max. shear stress - Tmax [kPa] (Number)       |   | 1 · 25 700                                                      |                            |
| Post peak shear stress - Tpp [kPa] (Number)   |   | 2 : 54,000                                                      |                            |
| Results (Group)                               | - | 3 : 88,400                                                      |                            |
| ✓ Calculations (Group)                        |   |                                                                 |                            |
| > Peak strength - points (graph) (Table)      |   |                                                                 |                            |
| > Peak strength - Tangent line (Table)        |   |                                                                 |                            |
| ✓ Post peak strength - points (graph) (Table) |   |                                                                 |                            |
| Number of row                                 |   |                                                                 |                            |
| Row number                                    |   |                                                                 |                            |
| Shear stress - τ [kPa] (Number)               | - |                                                                 |                            |

При копировании формула линии тренда должна быть скорректирована автоматически. Тем не менее, мы открываем его и проверяем, соответствуют ли каналы передачи данных постпикового напряжения.

| Formula - Post peak strength - Tangent line                                                                                                    |                                                                                                    | ×                                                                                                    |
|----------------------------------------------------------------------------------------------------|----------------------------------------------------------------------------------------------------|----------------------------------------------------------------------------------------------------|
| Test ID (String)<br>Sample index (String)<br>Sample index (String)<br>Sample index (Group)<br>Specimen (Group)<br>Specimen Nr. 1 (Group)<br>Specimen Nr. 2 (Group)<br>Specimen Nr. 3 (Group)<br>Results (Group)<br>Calculations (Group)<br>Peak strength - points (graph) (Table)<br>Peak strength - Tangent line (Table)<br>Post peak strength - points (graph) (Table)<br>Number of row<br>Shear stress - τ [kPa] (Number)<br>Vertical stress - σ <sub>v</sub> [kPa] (Number)<br>Vertical stress - σ <sub>v</sub> [kPa] (Number)<br>Number of row<br>Tangent line slope - k [-] (Number) | LINEARTRENDANDPOINTS({σ <sub>v</sub> @[kPa]};{τ\$ [kPa]})         - Result preview         Field test : Shear box test *         - Partial results         2; 0,407428571428571; 8,500000000004; 0; 8,500000000004         89,9857142857143 | <ul> <li>Insert function</li> <li>f(x)</li> <li>Insert</li> <li>Multilingual text</li> <li>Multilingual text</li> </ul> |
|                                                                                                    | ✔ ОК                                                                                                    | × Cancel                                                                                                    |

Окончательные формулы, которые нам нужно изменить, находятся в группе «Результаты». В них, опять же, мы просто заменяем ссылки из таблицы пикового напряжения в таблицу постпикового напряжения.

| Formulas                                                       | X                                            |
|----------------------------------------------------------------|----------------------------------------------|
| Shear stress - τ (Number)                                      | Formula - Angle of internal friction (pp) —— |
| <b>Mobilized friction angle</b> - φ <sub>mob</sub> (Number)    | ΔΤΔΝ(μ)                                      |
| <b>Max. shear stress - τ<sub>max</sub></b> (Number)            |                                              |
| <b>Post peak shear stress</b> - τ <sub>pp</sub> (Number)       | Edit                                         |
| Specimen Nr. 3 (Group)                                         |                                              |
| Width (Number)                                                 |                                              |
| Height (Number)                                                |                                              |
| Wet unit weight (Number)                                       |                                              |
| Dry unit mass (Number)                                         |                                              |
| Moisture content (Number)                                      |                                              |
| Vertical stress (Number)                                       |                                              |
| Consolidation (before test) (Number)                           |                                              |
| Displacement at failure (Number)                               |                                              |
| ✓ Shear - measurement (Table)                                  |                                              |
| Horizontal displacement - $\Delta x$ (Number)                  |                                              |
| Vertical displacement - $\Delta z$ (Number)                    |                                              |
| Shear stress - τ (Number)                                      |                                              |
| <b>Mobilized friction angle - φ<sub>mob</sub></b> (Number)     |                                              |
| <b>Max. shear stress</b> - $\tau_{max}$ (Number)               |                                              |
| <b>Post peak shear stress</b> - τ <sub>pp</sub> (Number)       |                                              |
| ✓ Results (Group)                                              |                                              |
| Angle of internal friction - φ <sub>ef</sub> (Number)          |                                              |
| Cohesion - c <sub>ef</sub> (Number)                            |                                              |
| Angle of internal friction (pp) - φ <sub>ef(pp)</sub> (Number) |                                              |
| Cohesion (pp) - c <sub>ef(pp)</sub> (Number)                   |                                              |
| Calculations (Group)                                           |                                              |
| Peak strength - points (graph) (Table)                         |                                              |
| Shear stress - τ (Number)                                      |                                              |
| <b>Vertical stress</b> - σ <sub>v</sub> (Number)               |                                              |
| Peak strength - Tangent line (Table)                           |                                              |
| Tangent line slope - k (Number)                                |                                              |
| Tangent line shift - c (Number)                                |                                              |
| <b>Vertical stress</b> - σ <sub>v</sub> (Number)               |                                              |
| Shear stress - τ (Number)                                      |                                              |
| Post peak strength - points (graph) (Table)                    |                                              |
| Shear stress - τ (Number)                                      |                                              |
| <b>Vertical stress</b> - σ <sub>v</sub> (Number)               |                                              |
| Post peak strength - Tangent line (Table)                      |                                              |
| Tangent line slope - k (Number)                                |                                              |
| Tangent line shift - c (Number)                                |                                              |
| <b>Vertical stress</b> - σ <sub>v</sub> (Number)               |                                              |
| Shear stress - τ (Number)                                      |                                              |
|                                                                |                                              |
|                                                                | V OK X Cancel                                |

На этом работа с формулами завершается. После возвращения в окно ввода теста мы можем проверить правильность рассчитанных значений.

| 避 Edit test: She                | ar box te  | est                             |                | -        |       |         |              |             |            | ×     |
|---------------------------------|------------|---------------------------------|----------------|----------|-------|---------|--------------|-------------|------------|-------|
| Test ID :                       | Shear b    | box test                        |                |          |       |         |              |             |            |       |
| Sample index :                  | VA1/12     | 254                             |                |          |       |         |              |             | Select sam | ple 🔻 |
| Basic data Spe                  | ecimen     | Specimen Nr. 1                  | Specimen Nr. 2 | Specimen | Nr. 3 | Results | Calculations | Attachments |            |       |
| Angle of inter                  | nal fricti | on : φ <sub>ef</sub> =          |                | 25,8     | [°]   |         |              |             |            |       |
| Cohesion :                      |            | c <sub>ef</sub> =               |                | 13,8     | [kPa] | _       |              |             |            |       |
| Angle of inter                  | nal fricti | on (pp) : φ <sub>ef(pp)</sub> = |                | 22,1     | [°]   |         |              |             |            |       |
| Cohesion (pp)                   | :          | $c_{ef(pp)} =$                  |                | 8,5      | [kPa] |         |              |             |            |       |
|                                 |            |                                 |                |          |       |         |              |             |            |       |
|                                 |            |                                 |                |          |       |         |              |             |            |       |
|                                 |            |                                 |                |          |       |         |              |             |            |       |
|                                 |            |                                 |                |          |       |         |              |             |            |       |
|                                 |            |                                 |                |          |       |         |              |             |            |       |
|                                 |            |                                 |                |          |       |         |              |             |            |       |
|                                 |            |                                 |                |          |       |         |              |             |            |       |
|                                 |            |                                 |                |          |       |         |              |             |            |       |
|                                 |            |                                 |                |          |       |         |              |             |            |       |
|                                 |            |                                 |                |          |       |         |              |             |            |       |
|                                 |            |                                 |                |          |       |         |              |             |            |       |
|                                 |            |                                 |                |          |       |         |              |             |            |       |
|                                 |            |                                 |                |          |       |         |              |             |            |       |
|                                 |            |                                 |                |          |       |         |              |             |            |       |
|                                 |            |                                 |                |          |       |         |              |             |            |       |
|                                 |            |                                 |                |          |       |         |              |             |            |       |
| <ul> <li>Recalculate</li> </ul> |            |                                 |                |          |       |         |              | V OK        | 🗙 Ca       | ncel  |

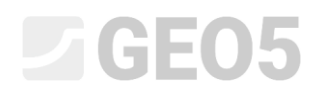

#### Часть 4

На следующем этапе мы модифицируем график и протокол, чтобы включить вновь созданные данные.

Примечание: Основные работы по редактированию журнала описаны в Техническом руководстве 51.

Начнем с модификации протокола:

| 🙆 Edit ton   | plate                               |              |                  |        |                |                   |                               |                                         |          |                   |                         | – 🗆 X               |
|--------------|-------------------------------------|--------------|------------------|--------|----------------|-------------------|-------------------------------|-----------------------------------------|----------|-------------------|-------------------------|---------------------|
| Name : 4     | Shear box test 💌 🛪 EN               | Comment : D  | • 7 <sub>A</sub> |        |                |                   |                               |                                         |          |                   |                         |                     |
|              |                                     |              |                  |        | Input data     |                   |                               |                                         |          |                   | List of output protocol |                     |
| No.          | Name                                | Identifier   | Type             | Column | Parameters     | Conditional input | Comment                       | B-0 Add                                 | No.      |                   | Name                    | + Add               |
| 1            | Test ID                             | ۰            | String           | ~      |                |                   |                               | <ul> <li>according to sample</li> </ul> | 1 Pr     |                   |                         |                     |
| 2            | Sample index                        | 6            | String           | ~      |                |                   | Borehole+Well+SPT+PMT / Fixed | . Add                                   | 2 Pr     | otocol - detaile  | ł                       | Comper 1            |
| 3            | Basic data                          | 2            | Group            | Number | of elements 6  |                   |                               | to the end)                             | 3 Pr     | otocol + tab      |                         | ( and a             |
|              | Date of measurement                 | •            | Date and time    |        |                |                   |                               |                                         | 4 Pr     | otocol - detaile  | f + tab                 | Remove              |
|              | Performed by<br>Verified by         |              | String           |        |                |                   |                               |                                         | 5 D      | esktop preview    |                         | (number 1)          |
|              | Date of issue                       |              | Date and time    |        |                |                   |                               |                                         |          |                   |                         | - Came              |
|              | Notes                               | •            | String           |        |                |                   |                               |                                         |          |                   |                         | (number 1)          |
|              | Displacement for post peak strength | -            | Number           |        |                |                   |                               |                                         |          |                   |                         | (namear i)          |
| - 4          | Specimen                            | n            | Group            | Number | of elements 7  |                   |                               |                                         |          |                   |                         | Paste               |
|              | Specimen ID                         | •            | String           |        |                |                   |                               |                                         |          |                   | List of output documen  | ts                  |
|              | Wet unit weight                     |              | Number           |        |                |                   |                               |                                         |          |                   |                         |                     |
|              | Dry unit mass                       | 6            | Number           |        |                |                   |                               |                                         | NO.      | Document na       | me Number of chap       | ters                |
|              | Moisture content                    |              | Number           |        |                |                   |                               |                                         | 1 0      | niversal docume   | nt                      |                     |
|              | Consolidation time                  | •            | Number           |        |                |                   |                               |                                         | 2 D      | ocumentation -    | basic                   | 1                   |
|              | Shear rate                          | •            | Number           |        |                |                   |                               |                                         | 3 D      | ocumentation -    | detailed                | 1                   |
| 5            | Specimen Nr. 1                      |              | Group            | Number | of elements 11 |                   |                               |                                         |          |                   |                         |                     |
|              | Height                              | č            | Number           |        |                |                   |                               |                                         | Proview  | s in left part of | the desktop :           | III Define previews |
|              | Wet unit weight                     |              | Number           |        |                |                   |                               |                                         |          |                   |                         | -                   |
|              | Dry unit mass                       | 6            | Number           |        |                |                   |                               |                                         | Previews | s in right part   | of the desktop :        | H Define previews   |
|              | Moisture content                    | e            | Number           |        |                |                   |                               |                                         |          | List of           | mapping for export and  | import              |
|              | Vertical stress                     | 0            | Number           |        |                |                   |                               |                                         |          |                   |                         |                     |
|              | Consolidation (before test)         |              | Number           |        |                |                   |                               |                                         | No.      | Name              | Comment                 | + Add -             |
|              | Shear - measurement                 | 6            | Table            |        |                |                   |                               |                                         |          |                   |                         |                     |
|              | Horizontal displacement             | •            | Number           |        |                |                   |                               |                                         |          |                   |                         |                     |
|              | Vertical displacement               | •            | Number           |        |                |                   |                               |                                         |          |                   |                         |                     |
|              | Shear stress                        | •            | Number           |        |                |                   |                               | C                                       |          |                   |                         |                     |
|              | Mobilized friction angle            |              | Number           |        |                |                   |                               | C copy                                  |          |                   |                         |                     |
|              | Post peak shear stress              |              | Number           |        |                |                   |                               |                                         |          |                   |                         |                     |
| 6            | Specimen Nr. 2                      | 2            | Group            | Number | of elements 11 |                   |                               | Poste                                   |          |                   |                         |                     |
|              | Width                               | 6            | Number           |        |                |                   |                               | _                                       |          |                   |                         |                     |
|              | Height                              | •            | Number           |        |                |                   |                               | 👻 🗮 Edit formulas                       |          |                   |                         |                     |
| Global libra | ries : LABORATORY +                 | Capability : |                  |        |                |                   |                               |                                         |          | OK + 🕇            | OK + ♦ ✔ 09             | Cancel              |

На вкладке «Ячейка сетки 6», где отображаются полученные значения, добавьте строку.

| Edit protocol                                                                                  |                                       |                                                                                                    |                                                           |                                                                                                    |                                |                                                                                                    | ×                                                                                                    |
|------------------------------------------------------------------------------------------------|---------------------------------------|----------------------------------------------------------------------------------------------------|-----------------------------------------------------------|----------------------------------------------------------------------------------------------------|--------------------------------|----------------------------------------------------------------------------------------------------|----------------------------------------------------------------------------------------------------|
| Sections<br>Current section : 11 * 4 Add *                                                     | Parameters Name : 40 Protocol         | Drawing           PA         En         Frame         Thickness :         0,41         Imm] Color :         Imm]           Inner lines         Thickness :         0,20         Imm] Color :         Imm]           Height         Row :         5,0         Imm] Font:         3,5         Imm] | Paper format Paper size : A4 v Layout : portrait v Left : | Margins         Arial           15.0 [mm]         Boxtom :         15.0 [mm]           15.0 [mm]         Right :         15.0 [mm] | Font ·                         | Field test<br>Shear box tes                                                                                                    | Preview<br>Print proview                                                                                  |
| Cell grid 1 Cell grid 2 Cell grid 3 Cell g                                                     | grid 4 Cell grid 5 Cell grid 6 Footer |                                                                                                    |                                                           |                                                                                                    |                                |                                                                                                    |                                                                                                    |
| Nyse :<br>cel grid →<br>Space above :<br>0.0 inrel<br>→ Freme on the top                       |                                       |                                                                                                    |                                                           |                                                                                                    |                                | Calumn :<br>+ Add<br>X Remove<br>Row :<br>+ Add<br>X Remove                                                                                                    | <ul> <li>Add ▼</li> <li>Remove<br/>(Cell grid &amp;<br/>(Cell grid &amp;<br/>(Cell grid &amp;)</li> </ul> |
| Frame left     Frame right                                                                     | ſ                                     |                                                                                                    |                                                           |                                                                                                    |                                |                                                                                                    |                                                                                                    |
| Space below :                                                                                  |                                       | A : 1,0                                                                                                    |                                                           | B : 0,5                                                                                                    | C : 0,5                        |                                                                                                    |                                                                                                    |
| 2,0 (mm)                                                                                       | 1.10                                  | Test secults:                                                                                                    |                                                           | Angle of internal friction $\phi_{ef}$ [°                                                                                          | Cohesion c <sub>ef</sub> [kPa] | GeoClipboard**                                                                                                    |                                                                                                    |
| <ul> <li>Frame on the bottom</li> </ul>                                                        | 1.10                                  | lest results:                                                                                                    |                                                           | 1                                                                                                    |                                |                                                                                                    |                                                                                                    |
| Frame on the bottom     Whole page frame                                                       | 2 : 1,0                               |                                                                                                    | Peak values:                                              | 25,8                                                                                                    | 13,8                           | Copy<br>cell grid                                                                                                    |                                                                                                    |
| Formers the locition     Whole page frame     Conditions     days     Equit     Formers 28 Jun | 2:10<br>3:10                          |                                                                                                    | Peak values:                                              | 25,8                                                                                                    | 13,8                           | Congrad<br>Congrad<br>Congrad<br>Const<br>100%<br>Const<br>100%<br>Const<br>Const<br>Co |                                                                                                    |

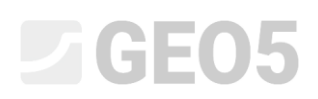

Во вновь созданной ячейке наберите текст «Постпиковые значения при смещении», измените форматирование и добавьте ссылку на выбранный нами тип данных смещения. Само число можно добавить через опцию «Тестовые данные - данные», единицу - через опцию «Тестовые данные - название». Это гарантирует, что, если мы изменим единицу в данных, например, на см, также произойдет изменение в отчете о результатах.

| Tes        | $I \cup A \cdot A \cdot X \cdot X^2 \equiv \Xi \equiv \Xi$ st data - name Name | = _<br>Post p | eak values a      | ıt disp |                                                    | (to the en    |
|------------|--------------------------------------------------------------------------------|---------------|-------------------|---------|----------------------------------------------------|---------------|
| Tes<br>Tes | st data - name<br>Name                                                         | ≕<br>Post p   | eak values a      | ıt disp |                                                    |               |
| Tes        | st data - name<br>Name                                                         | Post p        | eak values a      | t disp  | Insert field 🕶                                     | : Insert iten |
| Tes        | st data - name<br>Name                                                         |               |                   |         | placement [Displacement for post peak strength] mm | (before 1)    |
| Te         | Name                                                                           |               |                   | ×       |                                                    |               |
| Te         |                                                                                | Symbol        | Unit              |         |                                                    |               |
| Si         | est ID                                                                         |               |                   |         |                                                    |               |
|            | ample index                                                                    |               |                   |         |                                                    |               |
| B          | Basic data                                                                     |               |                   |         |                                                    |               |
| B          | Basic data → Date of measurement                                               |               |                   |         |                                                    |               |
| B          | Basic data $\rightarrow$ Performed by                                          |               |                   |         |                                                    |               |
| B          | Basic data $\rightarrow$ Verified by                                           |               |                   |         |                                                    |               |
| B          | Basic data → Date of issue                                                     |               |                   |         |                                                    |               |
| B          | Basic data → Notes                                                             |               |                   |         |                                                    |               |
| B          | Basic data $\rightarrow$ Displacement for post peak strength                   |               | mm                |         |                                                    |               |
| S          | ipecimen                                                                       |               |                   |         |                                                    |               |
| S          | pecimen → Specimen ID                                                          |               |                   |         |                                                    |               |
| S          | ipecimen → Depth                                                               |               | m                 |         |                                                    |               |
| S          | ipecimen → Wet unit weight                                                     |               | kg/m <sup>3</sup> |         |                                                    |               |
| S          | ipecimen → Dry unit mass                                                       |               | kg/m <sup>3</sup> |         |                                                    |               |
| S          | ipecimen → Moisture content                                                    |               | %                 |         |                                                    |               |
| tem le S   | pecimen $\rightarrow$ Consolidation time                                       |               | hour              |         |                                                    |               |
| rizont S   | ipecimen → Shear rate                                                          |               | mm/min            |         | Vertical text                                      |               |
| S          | pecimen Nr. 1                                                                  |               |                   |         | ✓ Word wrap                                        |               |
| tical : S  | ipecimen Nr. 1 → Width                                                         |               | mm                |         | •                                                  |               |
| Condit S   | pecimen Nr. 1 → Height                                                         |               | mm                | ▼       |                                                    |               |
| lit        |                                                                                | 🗸 ОК          | × Cano            | el      |                                                    |               |

Примечание: в случае, если мы хотим использовать протокол на большем количестве языков, можно вставить «Многоязычный текст» через опцию «Вставить поле», где текст может быть переведен на другие языки.

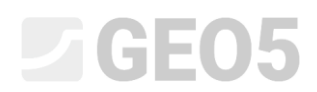

Затем вставьте соответствующие данные в оставшиеся ячейки. Выберите « Тестовые данные - данные» с помощью опции «Вставить поле».

| Edit protocol                                                                            |                                            |                                                                                                    |                                             |                                                                           |                                       |                           | ×                                                                                                   |
|------------------------------------------------------------------------------------------|--------------------------------------------|----------------------------------------------------------------------------------------------------|---------------------------------------------|---------------------------------------------------------------------------|---------------------------------------|---------------------------|----------------------------------------------------------------------------------------------------|
| Sections<br>Current section : 101 * + Add                                                | Paramoters     Name :      Ab Protocol     | 30         EN         Traine         Thickness:         5.41         (rm); Color:         ▼           Inner lines:         Thickness:         6.20         (rm); Color:         ▼           Ineglit:         Row:         5.0         (rm); Torit:         3.5         (rm); Torit: | Paper size : A4 v Top :<br>Layout :v Left : | Margins<br>15,0 (mm) Bottom : 15,0 (mm) An<br>15,0 (mm) Right : 15,0 (mm) | Font •                                | Field the<br>Shear box to | Preview<br>R :<br>Print preview                                                                     |
| Cell grid 1 Cell grid 2 Cell grid 3                                                      | Cell grid 4 Cell grid 5 Cell grid 6 Footer |                                                                                                    |                                             |                                                                           |                                       |                           |                                                                                                    |
| Type :<br>cell grid ▼<br>Space above :<br>0.0 (mm)<br>Z Frame on the top<br>✓ Frame left |                                            |                                                                                                    |                                             |                                                                           |                                       | Column :                  | <ul> <li>Add -</li> <li>Remove<br/>(Cell grid 6)</li> <li>More upwards<br/>(Cell grid 6)</li> </ul> |
| Frame right     Space below :                                                            |                                            | A : 1,0                                                                                                    |                                             | B:0,5                                                                     | C : 0,5                               | ]                         |                                                                                                    |
| 2.0 [mm]                                                                                 | 1:1,0                                      | Test results:                                                                                                    |                                             | Angle of internal friction φ                                              | ef [°] Cohesion c <sub>ef</sub> [kPa] | GeoClipbcard**            |                                                                                                    |
| Whole page frame                                                                         | 2 : 1,0                                    |                                                                                                    | Peak values:                                | 25,8                                                                      | 13,8                                  | Copy<br>cell grid         |                                                                                                    |
|                                                                                          | 3 : 1,0                                    | Post peak values at di                                                                                                    | isplacement 8,0 mm:                         | 22,1                                                                      | 8,5                                   | Paste call and            |                                                                                                    |
| Conditions<br>always<br>Edit<br>Pagor size :<br>105,Cmm × 207,0mm                        |                                            |                                                                                                    |                                             |                                                                           |                                       | Zoon:<br>100% 🖸           |                                                                                                    |
|                                                                                          |                                            |                                                                                                    |                                             |                                                                           |                                       | СК і 🐥 🗸 С                | K X Cancel                                                                                          |

С помощью кнопки «Предварительный просмотр» можно просмотреть измененный отчет в форме печати. Здесь мы видим, что поскольку мы добавили строку, все больше не помещается на одной странице.

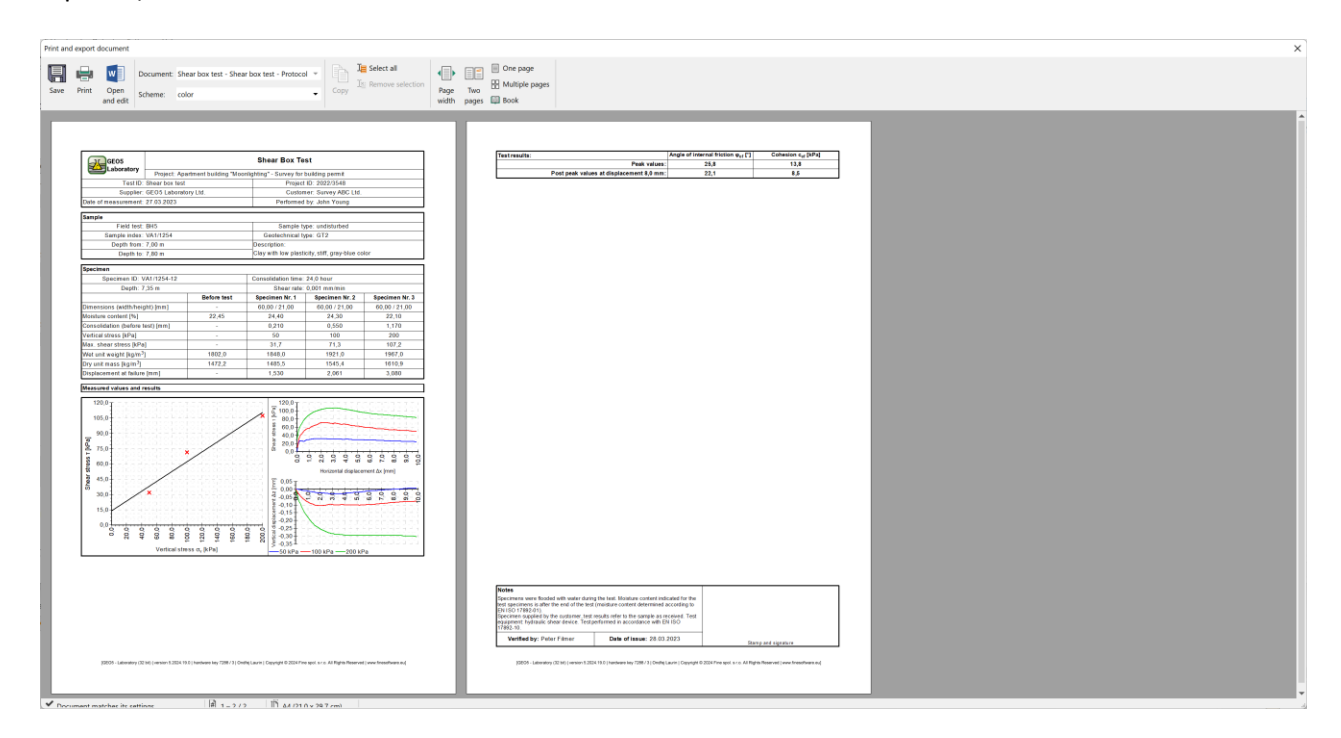

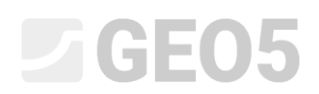

Чтобы решить эту проблему, например, уменьшите размер графика во вкладке «Ячейка сетки 5» - каждая строка на 0,5.

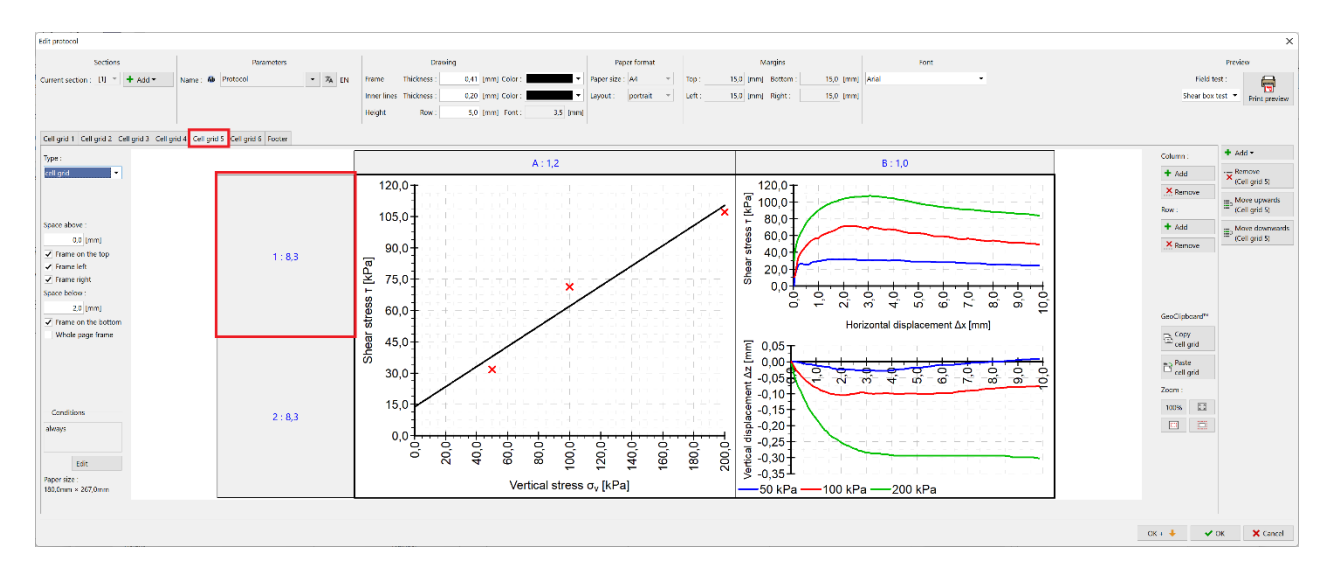

Уменьшить размер на 0,5 - до 7,8 для обоих рядов.

| Row height 1 | ×           |
|--------------|-------------|
| Input mode : | row count 🔻 |
| Height :     | 7,8 [rows]  |
| ✔ ОК         | X Cancel    |

Теперь мы видим, что протокол снова умещается на одной странице.

| Copy and edit Cook Schear box test - Shear box test - Protocol + Copy 2 Schear box test - Shear box test - Protocol + Copy 2 Schear box test - Protocol + Copy 2 Schear box test - Shear box test - Protocol + Copy 2 Schear box test - Shear box test - Protocol + Copy 2 Schear box test - Shear box test - Shear box test - Protocol + Copy 2 Schear box test - Shear box test - Shear box test - Protocol + Copy 2 Schear box test - Shear box test - Protocol + Copy 2 Schear box test - Shear box test - Protocol + Copy 2 Schear box test - Shear box test - Protocol + Copy 2 Schear box test - Shear box test - Shear box test - Protocol + Copy 2 Schear box test - Shear box test - Protocol + Copy 2 Schear box test - Shear box test - Protocol + Copy 2 Schear box test - Shear box test - Protocol + Copy 2 Schear box test - Shear box test - Protocol + Copy 2 Schear box test - Protocol + Copy 2 Schear box | One page Page Two Width pages Book |  |
|----------------------------------------------------------------------------------------------------|------------------------------------|--|
|                                                                                                    |                                    |  |
| GEOS Shear Box Test                                                                                                    |                                    |  |
| Test ID: Stear box test Project ID: 2022/3548                                                                                                    |                                    |  |
| Suppler: GEOS Laboratory Ltd. Customer: Survey ABG Ltd.<br>whe of measurement: 27.03.2023 Performed by: John Young                                                                                                    |                                    |  |
| anpie                                                                                                    |                                    |  |
| Field test: BHS Sample type: undisturbed<br>Sample index: VA1/1254 Gestechnical type: GT2                                                                                                    |                                    |  |
| Depth from: 7,00 m Description:<br>Depth to: 7,00 m Clay with low plasticity, stiff, pray-blue color                                                                                                    |                                    |  |
| pecimen                                                                                                    |                                    |  |
| Bpecimen ID: VA1/1254-12     Consolidation time: 24,0 hour     Death: 7.35 m     Sheer rate: 0.001 mm/min                                                                                                    |                                    |  |
| Before test Specimen Nr. 1 Specimen Nr. 2 Specimen Nr. 3                                                                                                    |                                    |  |
| Intersense (warming marging print)         -         00,007/21,00         60,007/21,00         60,007/21,00           oistum content [%]         22,45         24,40         24,30         22,10                                                                                                    |                                    |  |
| ensolidation (before test) (mm) - 0,210 0,550 1,170<br>etical stress (kPa) - 50 100 200                                                                                                    |                                    |  |
| as. shear stress (APa) - 31,7 71,3 107,2<br>full and waishing how 71 1802.0 1568.0 1921.0 1962.0                                                                                                    |                                    |  |
| ry unit mass [kg/m <sup>2</sup> ] 1472,2 1485,5 1545,4 1610,9                                                                                                    |                                    |  |
| isplacement at failure (mm) - 1,030 2,061 3,080                                                                                                    |                                    |  |
| 120.0 T                                                                                                    |                                    |  |
| 105,0                                                                                                    |                                    |  |
| 7 90.0 50.0 50.0 State                                                                                                    |                                    |  |
| 75.0                                                                                                    |                                    |  |
| 60,0<br>Horizontal displacement Δx (yes)                                                                                                    |                                    |  |
| 300 × 0.10                                                                                                    |                                    |  |
| 15.0                                                                                                    |                                    |  |
|                                                                                                    |                                    |  |
| Vertical stress or (b Da)                                                                                                    |                                    |  |
| ast results: Angle of Internal friction $q_{ef}[2]$ Cohecion $q_{ef}[2Pa]$                                                                                                    |                                    |  |
| Peak values: 25,8 13,8<br>Post neak values at displacement 8 0 mm: 52.5 8.5                                                                                                    |                                    |  |
| totes                                                                                                    |                                    |  |
| pectmens were flooded with water during the text. Monture content indicated for the<br>nit spectromers is after the end of the lest (moisture content determined according to<br>1.5 Con 2170-DL                                                                                                    |                                    |  |
| In row (1992-01)<br>georemes supplied by the outsimer, test results refer to the sample as received. Test<br>gagment: hydraulic shear device. Testperformed in accordance with DN ISO                                                                                                    |                                    |  |
| Verified by: Peter Filmer Date of Insue: 28.03.2023                                                                                                    |                                    |  |
| ,                                                                                                    |                                    |  |
| 32005 - Lateratory (32 bit) (version 5.2004 19.0) herdware key 7288 / 3) Ondie Laurin   Depright D 2004 Pine spol. or in: All Fights Reserved   www.freestheam.ex/                                                                                                    |                                    |  |

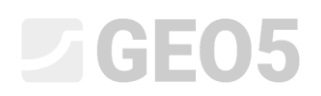

### Последняя оставшаяся задача - добавить новые данные в график. Нажмите на график и откройте окно редактирования.

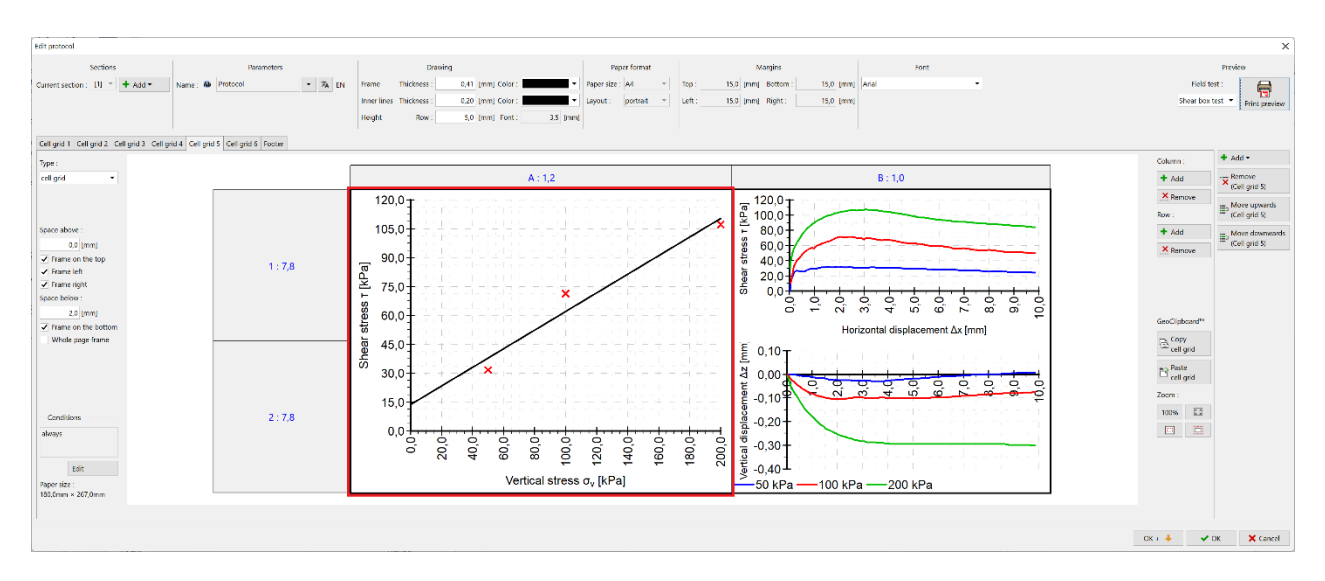

#### Нажмите кнопку «Добавить серию».

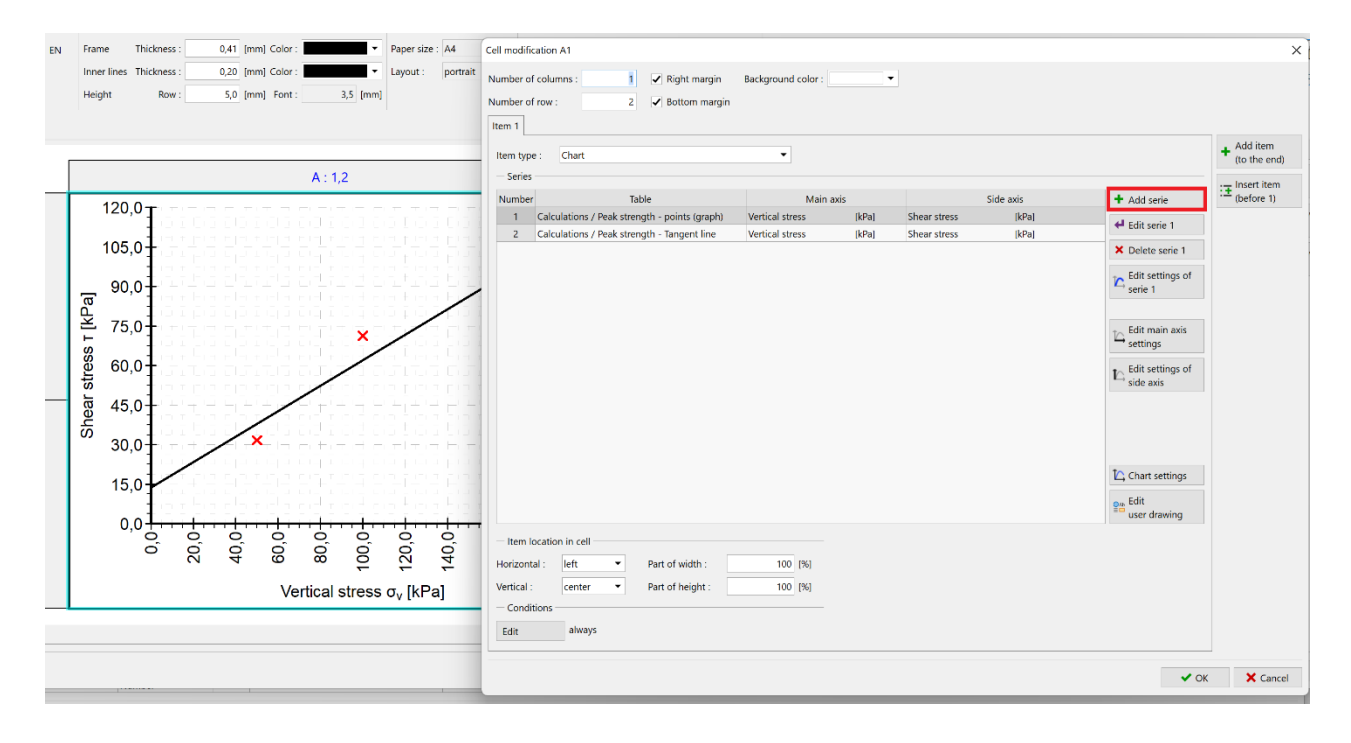

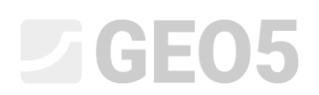

Выберите таблицу « Постпиковое напряжение - точки», главную ось «Вертикальное напряжение» и вторичную ось «Сдвиговое напряжение».

| em 1 Chart                          | •                             |                        |                       |           |                      | + Add item<br>(to the end) |
|-------------------------------------|-------------------------------|------------------------|-----------------------|-----------|----------------------|----------------------------|
| Series                              |                               |                        |                       |           |                      | : Insert item              |
| Jumber Table                        | 1                             | Main axis              |                       | Side axis | + Add serie          | :± (before 1)              |
| 1 Calculations / Peak strength - po | pints (graph) Vertical stress | [kPa]                  | Shear stress          | [kPa]     | ← Edit serie 1       |                            |
| 2 Calculations / Peak strength - Ta | rigent line Vertical stress   | [крај                  | Snear stress          | [KPa]     | × Delete serie 1     |                            |
|                                     | Add serie                     |                        |                       | ×         | Edit settings of     |                            |
|                                     | — Data sour                   | rce                    |                       |           | serie 1              |                            |
|                                     | Table :                       | Calculations / Post pe | eak strength - points | (graph) 🔻 | To Edit main axis    |                            |
|                                     | Main axis :                   | Vertical stress        |                       | -         | - settings           |                            |
|                                     | Side axis :                   | Shear stress           |                       | · ·       | Edit settings of     |                            |
|                                     | — Chart sett                  | tings                  |                       |           | side axis            |                            |
|                                     | Side axis :                   | Axis 1                 |                       | -         |                      |                            |
|                                     |                               |                        | + Add                 | Cancel    |                      |                            |
|                                     |                               |                        |                       |           | Chart settings       |                            |
|                                     |                               |                        |                       |           | Edit<br>user drawing |                            |
| Item location in cell               |                               |                        |                       |           |                      |                            |
| orizontal : left 🔹 Part o           | f width : 100 [%              | 5]                     |                       |           |                      |                            |
| ertical : center   Part o           | f height : 100 [%             | 5]                     |                       |           |                      |                            |
| Conditions                          |                               |                        |                       |           |                      |                            |

Таким же образом добавьте линию тренда пиковой силы. Мы можем увидеть две новые серии на графике:

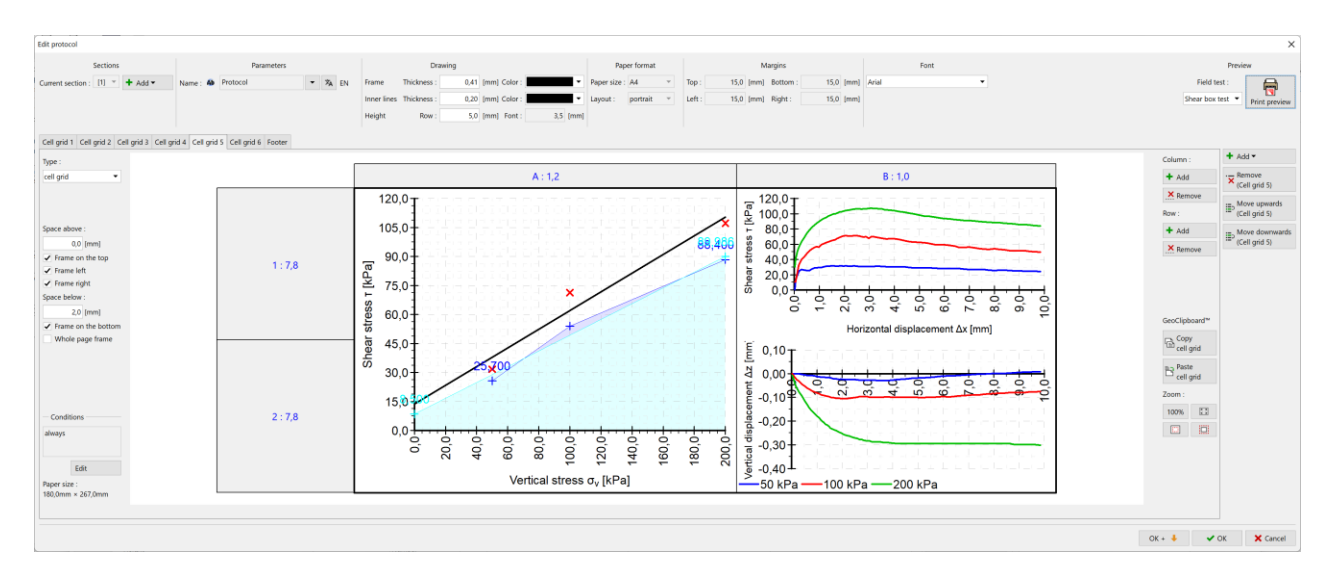

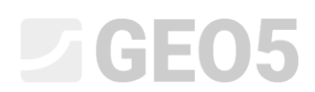

Наконец, мы модифицируем визуализацию двух новых серий в соответствии с нашими требованиями:

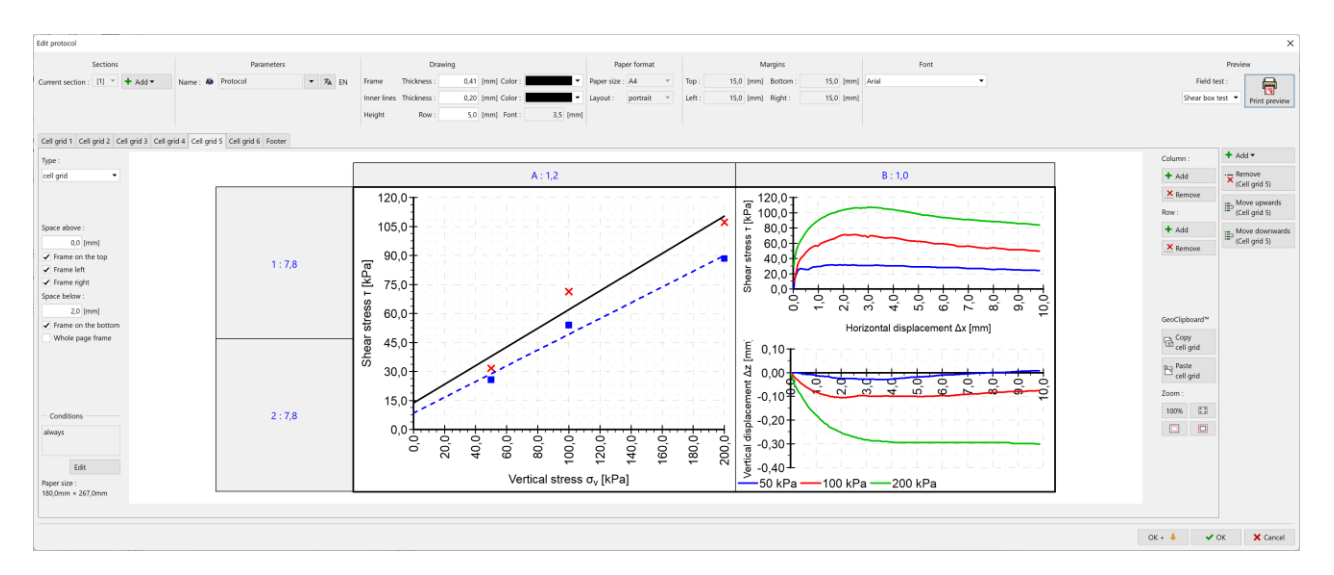

Примечание: Редактирование графической визуализации графиков описано в Техническом руководстве 51.

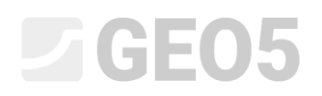

#### Этот модифицированный протокол соответствует спецификации.

| GE05                               |                                                                         |                     | st                                                                                                    |                               |                |  |  |
|------------------------------------|-------------------------------------------------------------------------|---------------------|----------------------------------------------------------------------------------------------------|-------------------------------|----------------|--|--|
| Laboratory                         | Project: Apartment building "Moonlighting" - Survey for building permit |                     |                                                                                                    |                               |                |  |  |
| Test ID:                           | Shear box test                                                          |                     | Project                                                                                                    | Project ID: 2022/3548         |                |  |  |
| Supplier:                          | Supplier: GE05 Laboratory Ltd.                                          |                     |                                                                                                    | Customer: Survey ABC Ltd.     |                |  |  |
| Date of measurement: 27.03.2023    |                                                                         |                     | Performed                                                                                                    | Performed by: John Young      |                |  |  |
| (                                  |                                                                         |                     |                                                                                                    |                               |                |  |  |
| Sample                             |                                                                         |                     |                                                                                                    |                               |                |  |  |
| Field test: BH5                    |                                                                         |                     | Sample ty                                                                                                    | Sample type: undisturbed      |                |  |  |
| Sample index:                      | VA1/1254                                                                |                     | Geotechnical ty                                                                                                    | Geotechnical type: GT2        |                |  |  |
| Depth from:                        | 7,00 m                                                                  |                     | Description:                                                                                                    | Description:                  |                |  |  |
| Depth to: 7,80 m                   |                                                                         | Clay with low plast | Clay with low plasticity, stiff, gray-blue color                                                                                                    |                               |                |  |  |
| Encoimon                           |                                                                         |                     |                                                                                                    |                               |                |  |  |
| Specimen                           |                                                                         |                     |                                                                                                    |                               |                |  |  |
| Specimentib. V                     | A1/1234-12                                                              |                     | Consolidation time.                                                                                                    | Consolidation time: 24,0 hour |                |  |  |
| Depth: 7,35 m                      |                                                                         | Snear rate:         | Snear rate: 0,001 mm/min                                                                                                    |                               |                |  |  |
|                                    |                                                                         | Before test         | Specimen Nr. 1                                                                                                    | Specimen Nr. 2                | Specimen Nr. 3 |  |  |
| Dimensions (width/heig             | ght) [mm]                                                               | -                   | 60,00 / 21,00                                                                                                    | 60,00 / 21,00                 | 60,00 / 21,00  |  |  |
| Moisture content [%]               |                                                                         | 22,45               | 24,40                                                                                                    | 24,30                         | 22,10          |  |  |
| Consolidation (before t            | est) [mm]                                                               | -                   | 0,210                                                                                                    | 0,550                         | 1,170          |  |  |
| Vertical stress [kPa]              |                                                                         | -                   | 50                                                                                                    | 100                           | 200            |  |  |
| Max. shear stress [kPa             | ]                                                                       | -                   | 31,7                                                                                                    | 71,3                          | 107,2          |  |  |
| Wet unit weight [kg/m <sup>3</sup> | ]                                                                       | 1802,0              | 1848,0                                                                                                    | 1921,0                        | 1967,0         |  |  |
| Dry unit mass [kg/m <sup>3</sup> ] |                                                                         | 1472,2              | 1485,5                                                                                                    | 1545,4                        | 1610,9         |  |  |
| Displacement at failure            | • [mm]                                                                  | -                   | 1,530                                                                                                    | 2,061                         | 3,080          |  |  |
| Management water and a             | a a vilta                                                               |                     |                                                                                                    |                               |                |  |  |
| Measured values and r              | esuits                                                                  |                     |                                                                                                    |                               |                |  |  |
| 120,0                              |                                                                         |                     | Image: block with the second second seco |                               |                |  |  |

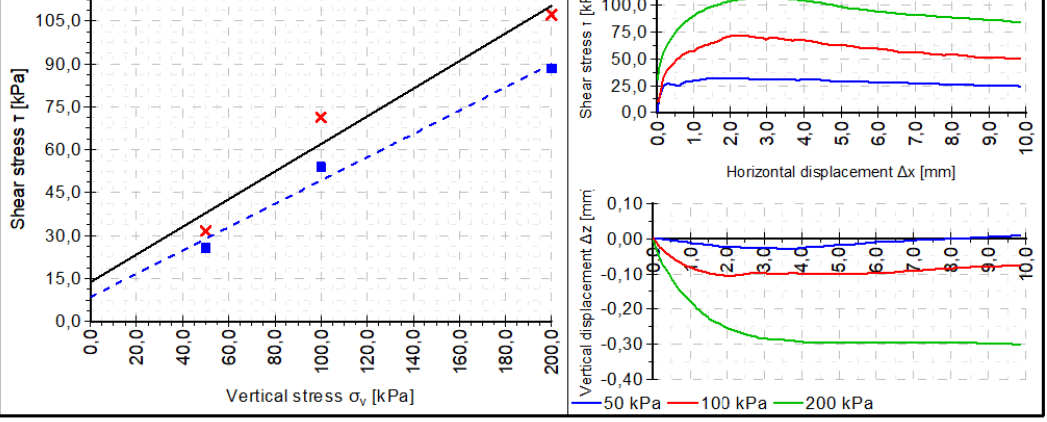

| Test results:                            | Angle of internal friction $\phi_{ef}$ [°] | Cohesion c <sub>ef</sub> [kPa] |
|------------------------------------------|--------------------------------------------|--------------------------------|
| Peak values:                             | 25,8                                       | 13,8                           |
| Post peak values at displacement 8,0 mm: | 22,1                                       | 8,5                            |

| Notes                                                                                                    |                           |                     |
|----------------------------------------------------------------------------------------------------|---------------------------|---------------------|
| Specimens were flooded with water during<br>test specimens is after the end of the test<br>EN ISO 17892-01).<br>Specimen supplied by the customer, test in<br>equipment: hydraulic shear device. Test p<br>17892-10. |                           |                     |
| Verified by: Peter Filmer                                                                                                    | Date of issue: 28.03.2023 | Stamp and signature |

[GEO5 - Laboratory (32 bit) | version 5.2024.19.0 | hardware key 7288 / 3 | Ondřej Laurin | Copyright © 2024 Fine spol. s r.o. All Rights Reserved | www.finesoftware.eu]

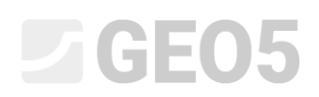

Однако, если мы вернемся к главному окну программы, мы увидим, что график остался неизменным. График здесь отображается из протокола вывода под названием «Предварительный просмотр рабочего стола», поэтому нам нужно также изменить его.

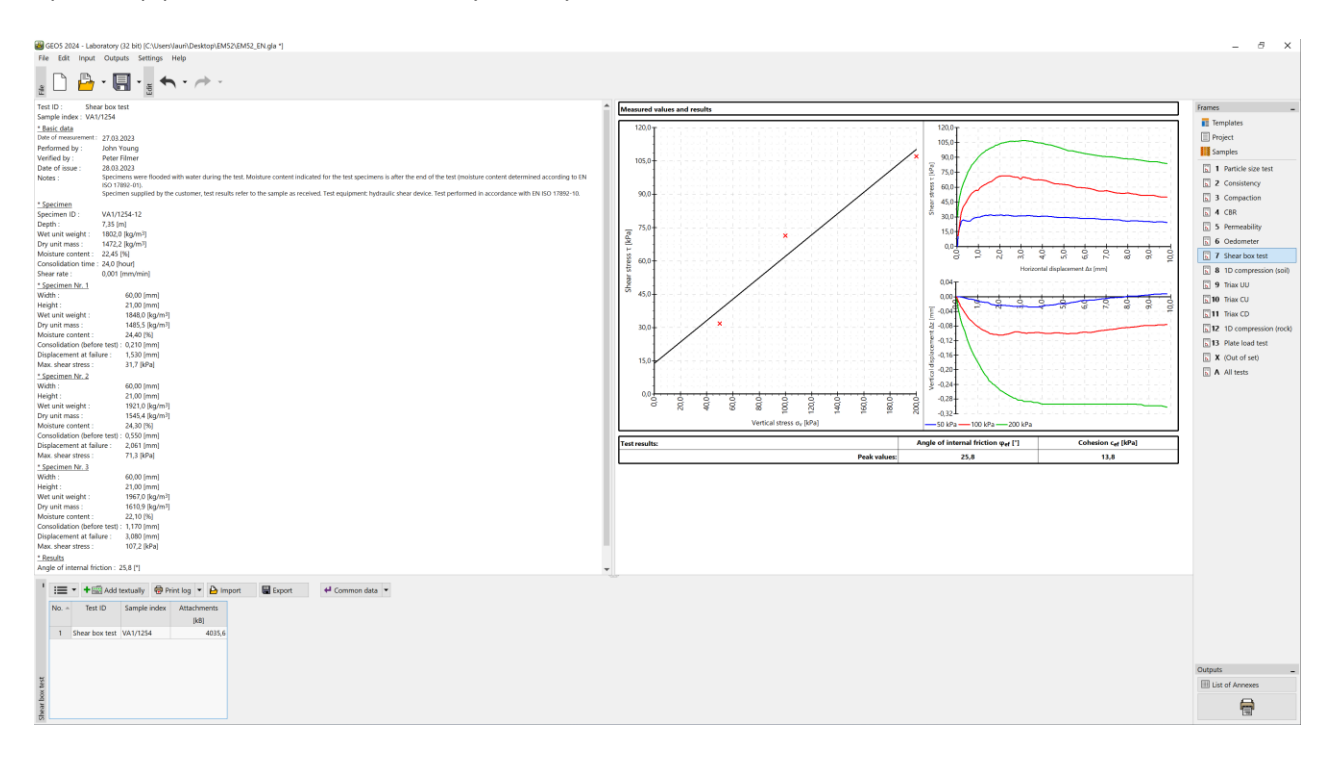

Просто скопируйте и вставьте график и таблицу результатов в окно предварительного просмотра.

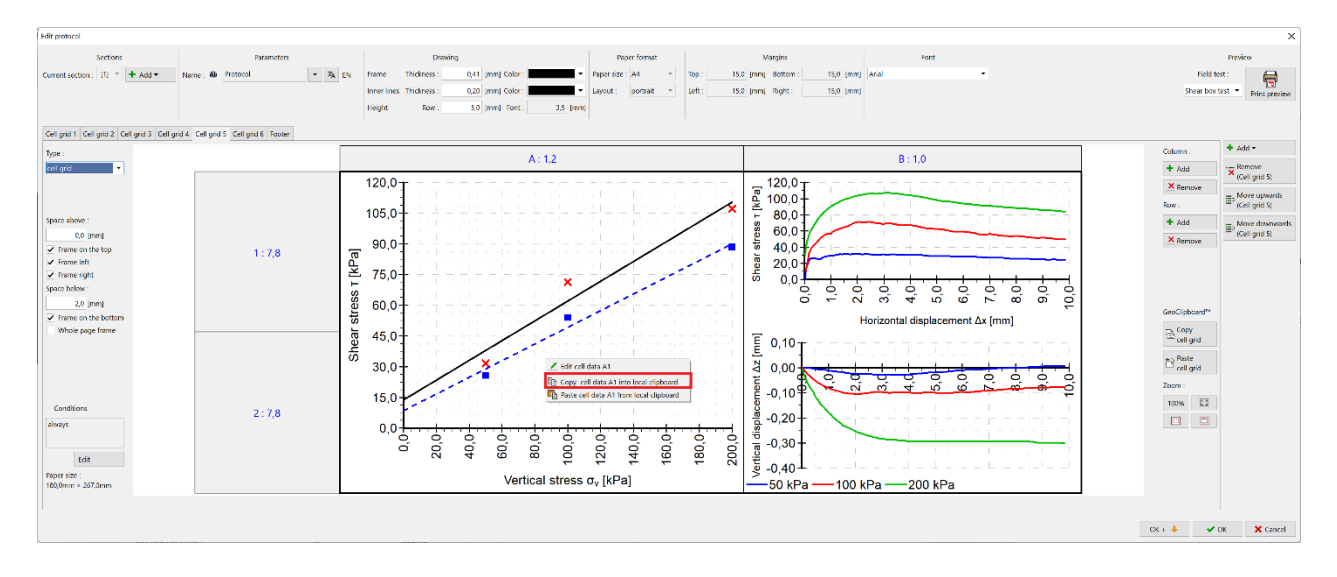

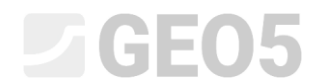

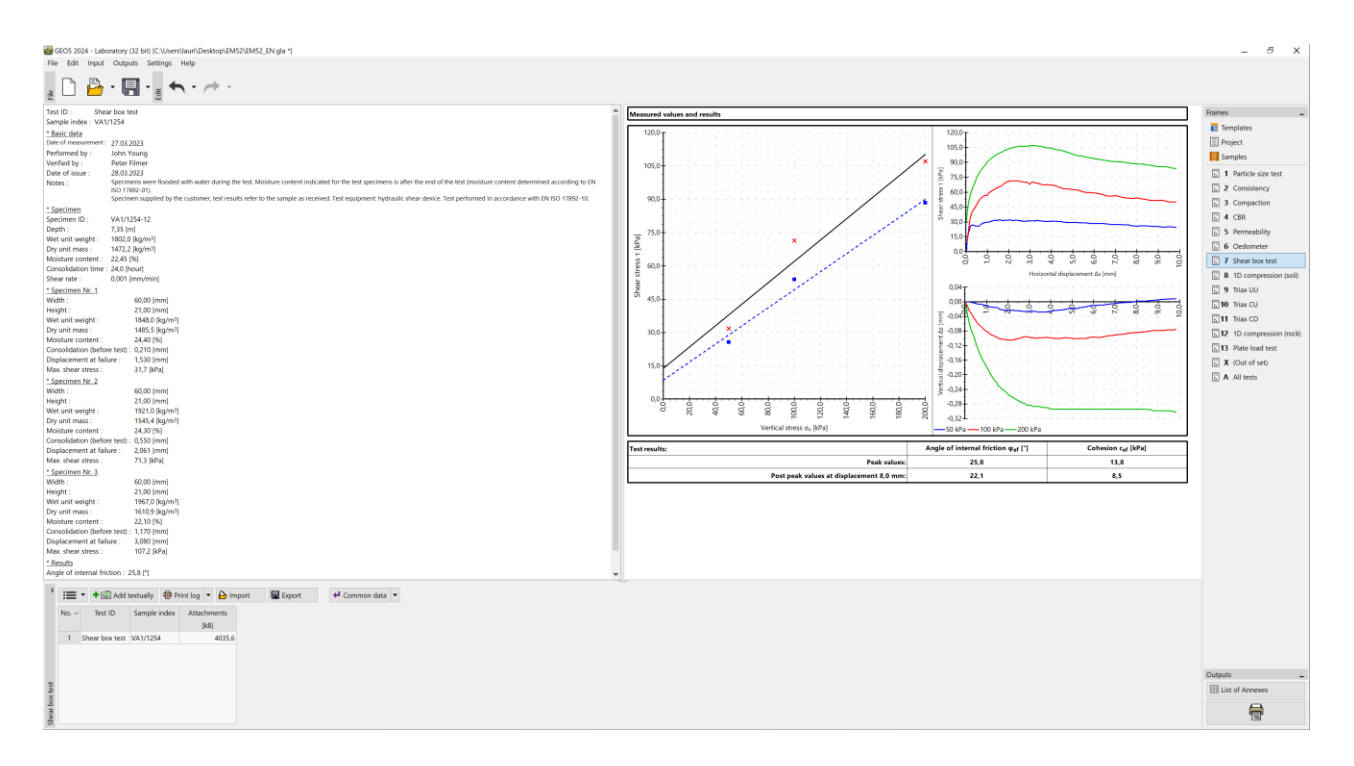

Другие протоколы могут быть изменены таким же образом.